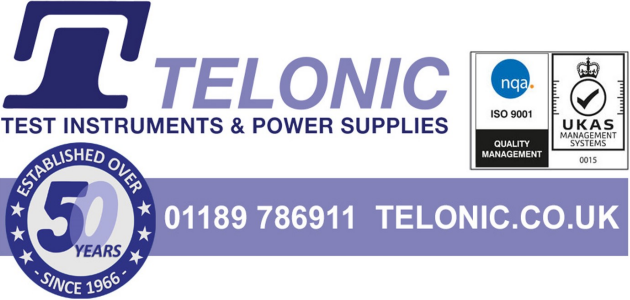

# SPD4000X Series Programmable Linear DC Power Supply

User Manual

EN01B

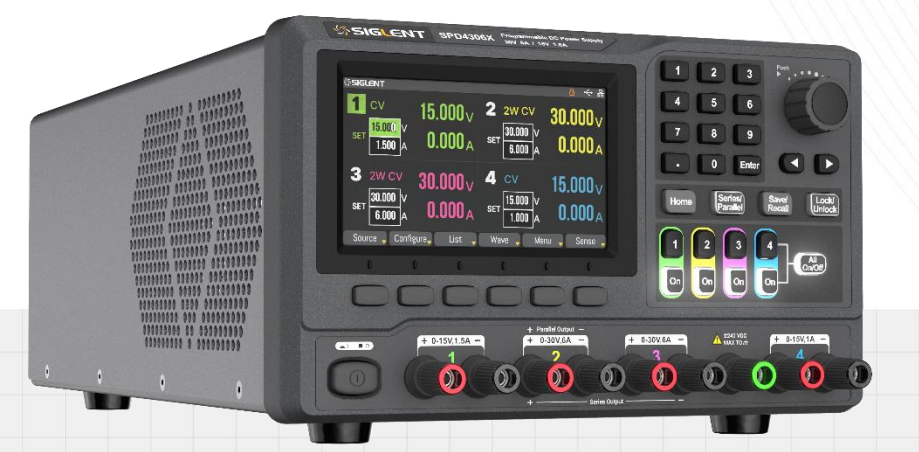

SIGLENT TECHNOLOGIES CO.,LTD

# Contents

| 1    | Introduction1 |                               |     |
|------|---------------|-------------------------------|-----|
| 2    | Imp           | ortant Safety Information     | . 2 |
|      | 2.1           | General Safety Summary        | 2   |
|      | 2.2           | Safety Terms and Symbols      | 4   |
|      | 2.3           | Working Environment           | 5   |
|      | 2.4           | Cooling requirements          | 6   |
|      | 2.5           | Connect Power                 | 6   |
|      | 2.6           | Cleaning                      | 7   |
|      | 2.7           | Document Conventions          | 8   |
| Infe | orma          | tions de sécurité importantes | . 9 |
|      | Résu          | umé général de la sécurité    | 9   |
|      | Term          | nes et symboles de sécurité   | .10 |
|      | Envi          | ronnement de travail          | .12 |
|      | Exig          | ences de refroidissement      | .13 |
|      | Conr          | necter l'alimentation         | .14 |
|      | Netto         | byage                         | .14 |
| 3    | Deli          | very of The Power Supply      | 15  |
|      | 3.1           | General Inspection            | .15 |
|      | 3.2           | Quality Assurance             | .15 |
|      | 3.3           | Maintenance Agreement         | .16 |
| 4    | Intro         | oduction of SPD4000X Series   | 17  |
|      | 4.1           | Brief Introduction            | .17 |
|      | 4.2           | Performance and Features      | .18 |
|      | 4.3           | Mechanical Dimension          | .19 |
| 5    | Qui           | ck Start                      | 20  |
|      | 5.1           | Front Panel                   | .20 |
|      | 5.2           | Rear Panel                    | .23 |
| 6    | Swi           | tch On/Off                    | 24  |
|      | 6.1           | Connect the Power             | .24 |
|      | 6.2           | Power On                      | .24 |
|      | 6.3           | Power Off                     | .24 |
| 7    | Inte          | rface Introduction            | 25  |
|      | 7.1           | User Interface                | .25 |
|      | 7.2           | Menu Functions                | .26 |
| 8    | Bas           | ic Operation                  | 31  |

|    | 8.1  | Output  | Settings                      | 31 |
|----|------|---------|-------------------------------|----|
|    |      | 8.1.1   | Set Output Voltage/Current    | 31 |
|    |      | 8.1.2   | Set OVP/OCP                   | 32 |
|    | 8.2  | Configu | ure Settings                  | 32 |
|    |      | 8.2.1   | On/Off Delays                 | 32 |
|    |      | 8.2.2   | Output Mode                   | 33 |
|    | 8.3  | List Se | tting                         |    |
|    | 8.4  | Wavefo  | orm Display                   | 37 |
|    | 8.5  | Sense   | Setting                       | 38 |
| 9  | Me   | nu Fund | ction Operations              | 40 |
|    | 9.1  | System  | n Settings                    | 40 |
|    |      | 9.1.1   | View Version Information      | 40 |
|    |      | 9.1.2   | Beeper Setup                  | 40 |
|    |      | 9.1.3   | Board Test                    | 41 |
|    |      | 9.1.4   | System Upgrade                | 42 |
|    | 9.2  | Comm    | unication Interface Settings  | 42 |
|    |      | 9.2.1   | USB Setting                   | 42 |
|    |      | 9.2.2   | LAN Setting                   | 42 |
|    |      | 9.2.3   | GPIB Setting                  | 43 |
|    | 9.3  | Default | Setting Operations            | 44 |
|    |      | 9.3.1   | Default Settings              | 44 |
|    |      | 9.3.2   | Factory Settings              | 45 |
|    | 9.4  | Save a  | nd Recall                     | 45 |
|    |      | 9.4.1   | Universal Save/Recall         | 45 |
|    |      | 9.4.2   | List Save/Recall              | 47 |
|    | 9.5  | Calibra | tion                          | 49 |
|    |      | 9.5.1   | Select Calibrate Source       | 49 |
|    |      | 9.5.2   | Volt/Curr Calibration         | 50 |
| 10 | Rei  | note Co | ontrol                        | 51 |
|    | 10.1 | Way to  | Control                       | 51 |
|    | 10.2 | 2 Gramm | natical Conventions           | 52 |
|    | 10.3 | 3 Comma | and Summary                   | 52 |
|    | 10.4 | Comm    | and Description               | 53 |
|    |      | 10.4.1  | IEEE Common Command Subsystem | 53 |
|    |      | 10.4.2  | SOURCE Command Subsystem      | 55 |
|    |      | 10.4.3  | WAVE Subsystem                | 65 |
|    |      | 10.4.4  | SYSTEM Subsystem              | 67 |
|    |      | 10.4.5  | STORAGE Subsystem             | 70 |

| 10.5.4     | Import/Export List File                                                | 77                                                                                                    |
|------------|------------------------------------------------------------------------|----------------------------------------------------------------------------------------------------|
| 10.5.3     | List Operation Method                                                  | 76                                                                                                    |
| 10.5.2     | Web Interface                                                          | 75                                                                                                    |
| 10.5.1     | Web Connection Method                                                  | 73                                                                                                    |
| 10.5 Web S | ervice                                                                 | 73                                                                                                    |
| 10.4.7     | MEASURE Subsystem                                                      | 72                                                                                                    |
| 10.4.6     | CALIBRATE Subsystem                                                    | 71                                                                                                    |
|            | 10.4.6<br>10.4.7<br>10.5 Web S<br>10.5.1<br>10.5.2<br>10.5.3<br>10.5.4 | <ul> <li>10.4.6 CALIBRATE Subsystem</li> <li>10.4.7 MEASURE Subsystem</li> <li>10.5 Web Service</li> <li>10.5.1 Web Connection Method</li> <li>10.5.2 Web Interface</li> <li>10.5.3 List Operation Method</li> <li>10.5.4 Import/Export List File</li> </ul> |

# 1 Introduction

This user manual includes important safety and installation information related to the SPD4000X series programmable linear DC power supply and includes simple tutorials for the basic operation of the supply.

# 2 Important Safety Information

This manual contains information and warnings that must be followed by the user for safe operation and to keep the product in a safe condition.

# 2.1 General Safety Summary

Please review the following safety precautions carefully to avoid personal injury or damage to this product or any product connected to it. To prevent potential danger, please use the instrument as specified.

#### To Avoid Fire or Personal Injury.

#### Use Proper Power Line.

Only use a local/state approved power cord for connecting the instrument to mains power sources. Sold to North America and other countries, it will be equipped with power cord meeting local requirements.

#### Ground the Instrument.

The instrument grounds through the protective terra conductor of the power line. To avoid electric shock, the ground conductor must be connected to the earth. Make sure the instrument is grounded correctly before connect its input or output terminals.

#### Look over All Terminals' Ratings.

To avoid fire or electric shock, please look over all ratings and signed instructions of the instrument. Before connecting the instrument, please read the manual carefully to gain more information about the ratings.

#### Not Operate with Suspected Failures.

If you suspect that there is damage to the instrument, please let qualified service personnel check it. Do not operate in wet/damp conditions.

#### Do not operate in an explosive atmosphere.

#### Do not operate in wet/damp conditions.

#### Keep the surface of the instrument clean and dry.

#### **Electrostatic Prevention.**

Operate in an electrostatic-protected area environment to avoid damages induced by static discharge. Always ground both the internal and external conductors of the cable to release a static charge before connecting.

#### Do Not Operate Without Covers.

Do not operate the instrument with covers or panels removed.

#### Do not place heavy objects on SPD4000X.

Avoid severe impact or improper placement that may damage the power supply. Do not place heavy objects on the power supply.

#### WARNING:

All output terminals must meet the requirement of "  $\pm$  240 VDC MAX TO //n ". 1. In normal condition and in single fault condition of the equipment, no accessible parts of the equipment and no accessible parts of an external circuit shall become hazardous live as a result of connecting the external circuit to the equipment. (According to IEC 61010-1 6.6 Connections to external circuits.)

2. Without meeting the requirements of point 1 above, there may be a risk of electric shock. If all output terminals cannot meet the requirement of "  $\pm$  240 VDC MAX TO  $\cancel{m}$  ", it may cause damage to the machine and may lead to risks such as breakdown and fire.

# 2.2 Safety Terms and Symbols

When the following symbols or terms appear on the front or rear panel of the instrument or in this manual, they indicate special care in terms of safety.

|         | This symbol is used to represent "Direct current, DC".                                                                                                    |
|---------|----------------------------------------------------------------------------------------------------|
| $\sim$  | This symbol is used to represent "Alternating current, AC".                                                                                                    |
|         | This symbol is used to represent "Earth (ground) TERMINAL".                                                                                                    |
|         | This symbol is used to represent "PROTECTIVE CONDUCTOR TERMINAL".                                                                                                    |
| Щ       | This symbol is used to represent "Frame or chassis TERMINAL".                                                                                                    |
| Â       | This symbol warns of potential "Caution, possibility of electric shock".                                                                                                    |
|         | This symbol is used where caution is required. Refer to the accompanying information or documents to protect against personal injury or damage to the instrument.                                                                                                    |
|         | This symbol is used to represent the power switch.                                                                                                    |
|         | This symbol is used to represent "In position of a bi-stable push control".                                                                                                    |
|         | This symbol is used to represent "Out position of a bi-stable push control".                                                                                                    |
| X       | This symbol shows that do not put electronic equipment as unsorted<br>municipal waste management. Please separate collection or contact<br>equipment suppliers.                                                                                                    |
| CAUTION | The " <b>CAUTION</b> " symbol indicates a potential hazard. It calls attention to a procedure, practice, or condition which may be dangerous if not followed. Do not proceed until its conditions are fully understood and met.                                                             |
| WARNING | The <b>"WARNING</b> " symbol indicates a potential hazard. It calls attention to a procedure, practice, or condition which, if not followed, could cause bodily injury or death. If a <b>WARNING</b> is indicated, do not proceed until the safety conditions are fully understood and met. |

# 2.3 Working Environment

This instrument is intended for indoor use and should be operated in a clean, dry environment.

- Relative Humidity:  $\leq 80\%$
- Altitude: ≤ 2000m
- Ambient temperature: 0°C ~ 40°C
- IP rating: IP20 (as defined in IEC 60529)
- Overvoltage category: CAT II
- Degree of pollution: II

#### **Overvoltage category**

This product is intended to be powered by MAINS that comply with Overvoltage Category II, which is typical of cord-and-plug connected equipment.

#### Note:

Measurement Category II. For measurements performed on circuits directly connected to the low-voltage installation.

Measurement Category III. For measurements performed in the building installation.

Measurement Category IV. For measurements performed at the source of low-voltage installation.

Only mains power supply circuits have an overvoltage category rating.

#### **Degree of pollution**

The power supply may be operated in environments of Pollution Degree II.

#### Note:

Degree of Pollution II refers to a working environment that is dry and non-conductive pollution occurs. Occasional temporary conductivity caused by condensation is expected.

**Note:** Direct sunlight, radiators, and other nearby heat sources should be taken into account when assessing the ambient temperature.

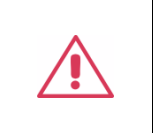

WARNING: Do not operate equipment in explosive, dusty, or humid air.

# 2.4 Cooling requirements

This instrument relies on forced air cooling with internal fans and ventilation openings. Care must be taken to avoid restricting the airflow around the apertures (fan holes) at the back of the power supply. Please keep good ventilation when using, and regularly check the vents and fans. Instructions not to position the equipment so that it is difficult to operate the disconnecting device.

| WARNING:                                                                                                    |
|----------------------------------------------------------------------------------------------------|
| Do not block the ventilation holes located on both sides of the scope.                                                          |
| Do not allow any foreign matter to enter the scope through the ventilation holes, etc.                                          |
| No other objects are allowed 10cm behind the machine to ensure heat dissipation and easy operation of the disconnecting device. |

# 2.5 Connect Power

#### **Input Power Requirement**

The SPD4000X allows a 50Hz/60Hz frequency, and four levels of AC power:

100V/120V/220V/230V±10%. You can select wanted power voltage with the "DIP Switch" at the

rear panel according to the actual demand.

|          | WARNING:                                                                                        |
|----------|-------------------------------------------------------------------------------------------------|
|          | AC SELECTOR.                                                                                    |
| <u> </u> | To avoid damage to the machine, please select the appropriate voltage range before powering on. |

| WARNING:                                                                       |
|--------------------------------------------------------------------------------|
| DISCONNECT POWER CORD BEFORE ERPLACING FUSE.                                   |
| To switch to the wanted power voltage, please disconnect the power cord first. |

#### **Electrical Check**

Please use the power cord provided as accessory and connects the instrument to AC power. Check the power as the following steps.

#### 1. Connect the power supply

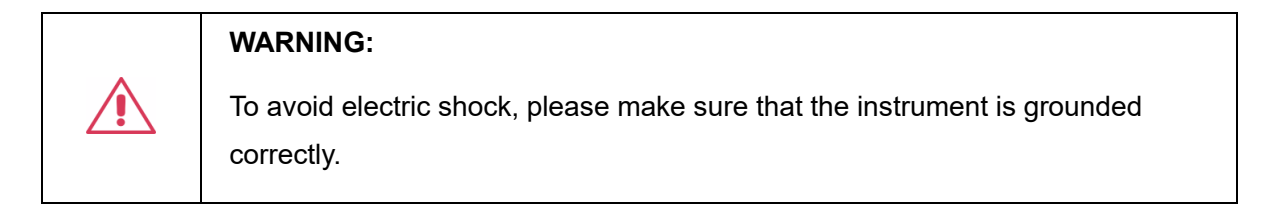

#### 2. Turn on the power switch

Press the power switch button to enter boot interface, and system return to the default settings after a while.

# 2.6 Cleaning

Clean only the exterior of the instrument, using a damp, soft cloth. Do not use chemicals or abrasive elements. Under no circumstances should you allow moisture to penetrate the instrument. To avoid electrical shock, unplug the power cord from the AC outlet before cleaning.

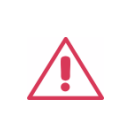

WARNING: Electrical Shock Hazard!

No operator serviceable parts inside. Do not remove covers.

Refer servicing to qualified personnel.

# 2.7 Document Conventions

For convenience, text with character borders is used to represent the buttons on the front panel. For example, <u>Home</u> represents the "Home" button on the front panel. Italicized text with shading is used to represent the clickable menu/options/virtual keys on the display. For example, <u>Source</u> represents the "Source" option on the screen.

For the operations that contain multiple steps, the description is in the form of "Step 1 > Step 2 > ...". As an example, follow each step in the sequence to view the version information:

#### Menu > System > Version

Press Menu corresponding menu button on the panel as step 1, press System corresponding menu button on the panel as step 2, and press Version corresponding menu button on the panel as step 3 to view the version information.

# Informations de sécurité importantes

Ce manuel contient des informations et des avertissements que l'utilisateur doit suivre pour assurer un fonctionnement sûr et maintenir le produit dans un état sûr.

## Résumé général de la sécurité

Veuillez examiner attentivement les précautions de sécurité ci - dessous pour éviter des blessures ou des dommages corporels à ce produit ou à tout produit qui y est associé. Pour prévenir les dangers potentiels, utilisez l'instrument comme indiqué.

#### Évitez les incendies ou les blessures corporelles.

#### Utilisez le cordon d'alimentation approprié.

Vous ne pouvez connecter l'instrument à l'alimentation principale qu'à l'aide d'un cordon d'alimentation approuvé localement / par l'État. Vendu en Amérique du Nord et dans d'autres pays, il sera équipé d'un cordon d'alimentation conforme aux exigences locales.

#### Mettre l'instrument à la terre.

L'instrument est mis à la Terre par le conducteur de terre de protection du cordon d'alimentation. Pour éviter les chocs électriques, le fil de terre doit être mis à la terre. Assurez - vous que l'instrument est correctement mis à la terre avant de connecter les bornes d'entrée ou de sortie.

#### Voir les cotes de tous les terminaux.

Pour éviter un incendie ou une électrocution, consultez toutes les notes et instructions signées de l'instrument. Lisez attentivement le Manuel pour obtenir plus d'informations sur les valeurs nominales avant de connecter l'instrument.

#### Ne fonctionne pas lorsque l'échec est suspecté.

Ne pas utiliser dans des conditions humides / humides.

#### Gardez la surface de l'instrument propre et sèche.

#### Protection électrostatique.

Opérer dans un environnement de zone de protection électrostatique pour éviter les dommages causés par les décharges électrostatiques. Toujours mettre à la terre les conducteurs internes et externes du câble avant de le connecter pour libérer l'électricité statique.

#### Ne pas utiliser sans couvercle.

N'utilisez pas l'instrument sans retirer le couvercle ou le panneau.

#### Ne placez pas d'objets lourds sur le SPD4000X.

Évitez les impacts graves ou les placements inappropriés qui pourraient endommager l'alimentation. Ne placez pas d'objets lourds sur l'alimentation.

|             | WARNING:                                                                              |
|-------------|---------------------------------------------------------------------------------------|
|             | Toutes les bornes de sortie doivent répondre aux exigences de " ± 240 VDC MAX         |
|             | то ҧ ".                                                                               |
|             | 1. En condition normale ou en condition de premier défaut de l'appareil, connecter    |
| ^           | l'appareil à un circuit externe ne doit pas mettre sous tension dangereuse les        |
| <u>/!</u> \ | parties accessibles de l'appareil ou les parties accessibles du circuit externe.      |
|             | (selon IEC 61010-1 6.6, Connexion aux circuits externes.)                             |
|             | 2. Si les exigences du point 1 ci - dessus ne sont pas respectées, il peut y avoir    |
|             | un risque d'électrocution. Si toutes les bornes de sortie ne répondent pas aux        |
|             | exigences de " $\pm$ 240 VDC MAX TO $/\!\!\!/$ ", elles peuvent endommager la machine |
|             | et entraîner des risques tels que des pannes et des incendies.                        |
|             |                                                                                       |

# Termes et symboles de sécurité

Lorsque les symboles ou termes suivants apparaissent sur le panneau avant ou arrière de l'instrument ou dans ce manuel, ils indiquent un soin particulier en termes de sécurité.

|           | Ce symbole est utilisé pour désigner "Courant continu, DC".                       |
|-----------|-----------------------------------------------------------------------------------|
| $\langle$ | Ce symbole est utilisé pour désigner "Courant alternatif, AC".                    |
| I         | Ce symbole est utilisé pour désigner "BORNE de terre".                            |
|           | Ce symbole est utilisé pour désigner " BORNE DE TERRE DE PROTECTION".             |
| Т         | Ce symbole est utilisé pour désigner "BORNE de masse châssis".                    |
|           | Ce symbole est utilisé pour désigner "Attention, possibilité de choc électrique". |

|         | Ce symbole est utilisé lorsque la prudence est requise. Reportez-vous aux informations ou documents joints afin de vous protéger contre les blessures ou les dommages à l'instrument.                                                                                                    |
|---------|----------------------------------------------------------------------------------------------------|
|         | Ce symbole est utilisé pour indiquer un interrupteur d'alimentation.                                                                                                    |
| Ц       | Ce symbole est utilisé pour désigner "Position active d'une commande bistable".                                                                                                    |
|         | Ce symbole est utilisé pour désigner "Position repos d'une commande bistable".                                                                                                    |
| X       | Ce symbole indique de ne pas gérer les appareils électroniques en tant que déchets municipaux non triés. Veuillez collecter séparément ou contacter le fournisseur de l'appareil.                                                                                                    |
| CAUTION | Le symbole " <b>CAUTION</b> " indique un danger potentiel. Il attire l'attention sur une procédure, une pratique ou une condition qui peut être dangereuse si elle n'est pas suivie. Ne continuez pas tant que ses conditions n'ont pas été entièrement comprises et remplies.                                                                                  |
| WARNING | Le symbole " <b>WARNING</b> " indique un danger potentiel. Il attire l'attention sur une procédure, une pratique ou une condition qui, si elle n'est pas suivie, pourrait entraîner des blessures corporelles ou la mort. Si un <b>WARNING</b> est indiqué, ne continuez pas tant que les conditions de sécurité ne sont pas entièrement comprises et remplies. |

## Environnement de travail

Cet instrument est adapté à une utilisation en intérieur et doit être utilisé dans un environnement propre et sec.

- Humidité relative: ≤80%
- Altitude: ≤2000m
- Température ambiante: 0°C ~ 40°C
- IP Rating: IP20 (as defined in IEC 60529).
- Overvoltage Category: II
- Degré de pollution: II

#### Catégorie d'installation (surtension)

Ce produit est alimenté par une alimentation électrique conforme à l'installation (surtension) Catégorie II.

# Installation (overvoltage) Category Definitions Définition de catégorie d'installation (surtension)

La catégorie II d'installation (surtension) est un niveau de signal applicable aux terminaux de mesure d'équipement reliés au circuit source.Dans ces bornes, des mesures préventives sont prises pour limiter la tension transitoire à un niveau inférieur correspondant.

La catégorie II d'installation (surtension) désigne le niveau local de distribution d 'énergie d' un équipement conçu pour accéder à un circuit alternatif (alimentation alternative).

#### Degré de pollution

Alimentation électrique peut être utilisé dans un environnement Pollution Degree II.

**Note:** Pollution Degree II signifie que le milieu de travail est sec et qu'il y a une pollution non conductrice.Parfois, la condensation produit une conductivité temporaire.

**Remarque**: la lumière directe du soleil, les radiateurs et les autres sources de chaleur à proximité doivent être pris en compte lors de l'évaluation de la température ambiante.

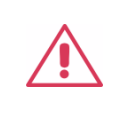

WARNING: N'utilisez pas l'appareil dans un air explosif, poussiéreux ou humide.

# Exigences de refroidissement

L'instrument repose sur un refroidissement par air forcé avec ventilateur interne et évent. Il faut faire attention à ne pas limiter le flux d'air autour de l'ouverture arrière de l'alimentation (trou du ventilateur). Gardez une bonne ventilation lors de l'utilisation et vérifiez régulièrement les évents et les ventilateurs.

Ne placez pas l'appareil dans un endroit où il est difficile de faire fonctionner le dispositif d'isolation.

| WARNING:                                                                                                    |
|----------------------------------------------------------------------------------------------------|
| Ne pas obstruer les trous de ventilation situés de part et d'autre de l'oscilloscope.                                                                                       |
| Aucun corps étranger n'est autorisé à entrer dans la gamme par des orifices de ventilation, etc.                                                                            |
| Il ne doit pas y avoir d'autres objets à 10 cm derrière la machine pour assurer<br>la facilité de fonctionnement du dispositif de dissipation de chaleur et<br>d'isolation. |

# **Connecter l'alimentation**

Le SPD4000X permet des fréquences de 50Hz / 60Hz et quatre niveaux d'alimentation AC: 100V / 120V / 220V / 230V ± 10%. Vous pouvez sélectionner la tension d'alimentation souhaitée avec le "DIP SWITCH" sur le panneau arrière en fonction des besoins réels.

#### WARNING:

AC SELECTOR.

Pour éviter d'endommager la machine, sélectionnez la plage de tension appropriée avant de la mettre sous tension.

|  | WARNING:                                                                                        |
|--|-------------------------------------------------------------------------------------------------|
|  | Débranchez le cordon d'alimentation avant d'insérer le fusible.                                 |
|  | Pour passer à la tension d'alimentation souhaitée, débranchez d'abord le cordon d'alimentation. |

#### Inspection électrique

Veuillez utiliser le cordon d'alimentation fourni en tant qu'accessoire et connecter l'instrument à une alimentation secteur. Suivez les étapes ci - dessous pour vérifier l'alimentation.

1. Connecter l'alimentation

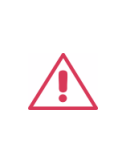

#### WARNING:

Pour éviter les chocs électriques, assurez - vous que l'instrument est correctement mis à la terre.

2. Allumer l'interrupteur d'alimentation

Appuyez sur le bouton Power Switch, entrez dans l'interface de démarrage et après un certain temps, le système revient aux paramètres par défaut.

### Nettoyage

Utilisez un chiffon humide pour nettoyer uniquement l'extérieur de l'instrument. N'utilisez pas de produits chimiques ou d'abrasifs. L'humidité ne peut en aucun cas pénétrer dans l'instrument. Pour éviter les chocs électriques, débranchez le cordon d'alimentation de la prise secteur avant le nettoyage.

WARNING: Danger d'électrocution!

Il n'y a pas de pièces à l'intérieur que l'opérateur peut réparer. Ne retirez pas le couvercle.

Veuillez consulter une personne qualifiée pour les réparations.

# 3 Delivery of The Power Supply

### 3.1 General Inspection

Please check the instrument according to the following steps.

#### Inspect the shipping container

Keep the original shipping container and cushioning material until the contents of the shipment have been completely checked and the instrument has passed both electrical and mechanical tests. The consigner or carrier will be responsible for damages to the instrument resulting from shipment. **SIGLENT** will not provide free maintenance or replacement if the instrument has been damaged in shipment.

#### Inspect the instrument

If there are instruments found damaged, defective or failure in electrical and mechanical tests, please contact **SIGLENT**.

#### Check the accessories

Please check the accessories according to the packing list. If the accessories are incomplete or damaged, please contact your **SIGLENT** sales representative.

### 3.2 Quality Assurance

The SPD4000X has a 3-year warranty (1-year warranty for probe and accessories) from the date of shipment, during normal use and operation. **SIGLENT** can repair or replace any product that is returned to the authorized service center during the warranty period. We must first examine the product to make sure that the defect is caused by the process or material, not by abuse, negligence, accident, abnormal conditions, or operation.

SIGLENT shall not be responsible for any defect, damage, or failure caused by any of the following:

- a) Attempted repairs or installations by personnel other than **SIGLENT**.
- b) Connection to incompatible devices/incorrect connection.
- c) For any damage or malfunction caused by the use of non-SIGLENT supplies. Furthermore, SIGLENT shall not be obligated to service a product that has been modified. Spare, replacement parts and repairs have a 90-day warranty.

The SPD4000X's firmware has been thoroughly tested and is presumed to be functional. Nevertheless, it is supplied without a warranty of any kind covering detailed performance. Products not made by **SIGLENT** are covered solely by the warranty of the original equipment manufacturer.

### 3.3 Maintenance Agreement

We provide various services based on maintenance agreements. We offer extended warranties as well as installation, training, enhancement and on-site maintenance, and other services through specialized supplementary support agreements. For details, please consult your local **SIGLENT** customer service center or distributor.

# 4 Introduction of SPD4000X Series

# 4.1 Brief Introduction

The SPD4000X series programmable linear DC power supply is equipped with a 4.3-inch TFT-LCD display, friendly human-machine interface, and excellent performance indicators. Real-time waveform display provides engineers with an informative user interface. The SPD4000X series consists of three models with up to four independent outputs with rated output voltage values of 32V, 12V, or 30V and the total output power of 243.2W, 285W or 397.5W. The minimum resolution can be set to 1mV/1mA. The SPD4000X is equipped with overvoltage protection and overcurrent protection for device protection. Together, these capabilities make the SPD4000X a high precision, low noise, and highly reliable power solution suitable for use from production to research. The instrument is also equipped with LAN/USB communication interface and remote web page control function to meet different application scenarios.

| Model                             | SPD4323X<br>SPD4323X-E<br>SPD4323X-C | SPD4121X<br>SPD4121X-E<br>SPD4121X-C | SPD4306X<br>SPD4306X-E<br>SPD4306X-C | Unit |
|-----------------------------------|--------------------------------------|--------------------------------------|--------------------------------------|------|
| Output channel number             |                                      | 4                                    |                                      | СН   |
| CH1 rated voltage/current         | 6/3.2                                | 15/1.5                               | 15/1.5                               | V/A  |
| CH2 rated voltage/current         | 32/3.2                               | 12/10                                | 30/6                                 | V/A  |
| CH3 rated voltage/current         | 32/3.2                               | 12/10                                | 30/6                                 | V/A  |
| CH4 rated voltage/current         | 6/3.2                                | 15/1.5                               | 15/1                                 | V/A  |
| CH2, CH3 series voltage/current   | 60/3.2                               | 24/10                                | 60/6                                 | V/A  |
| CH2, CH3 parallel voltage/current | 32/6.4                               | 12/20                                | 30/12                                | V/A  |
| Rated total output power          | 243.2                                | 285                                  | 397.5                                | W    |
| Maximum input power               | 470                                  | 620                                  | 720                                  | W    |

The rated output value of each model of SPD4000X series is shown in the following table:

Note: Models X, X-E, and X-C have different settings and readback accuracy.

### 4.2 Performance and Features

- Rated voltage: 32V, 12V, 30V; rated output power: 243.2W, 285W, 397.5W
- Up to four high-precision power supplies with independent controllable outputs, supporting CH2 and CH3 series and parallel connections
- Clear graphical interface with waveform and timer display modes
- 5-digit voltage and current display with minimum resolution of 1mV, 1mA
- Fast output response time: < 50us
- The high current channel support remote voltage compensation sense function. The maximum compensation voltage is 0.6V
- Overvoltage protection and overcurrent protection or safe and accurate operation
- Equipped with a 4.3-inch TFT-LCD display (480\*272 resolution)
- USB and LAN standard communication
- USB-GPIB module is optional
- Excellent channel density with up to 4 channels in a 3U half rack package
- Internal data storage for setups and parameters
- Embedded Web Server with instrument communication that doesn't require software installation
- Fully SCPI programming command set support as well as a LabView driver for remote control and system automation

# 4.3 Mechanical Dimension

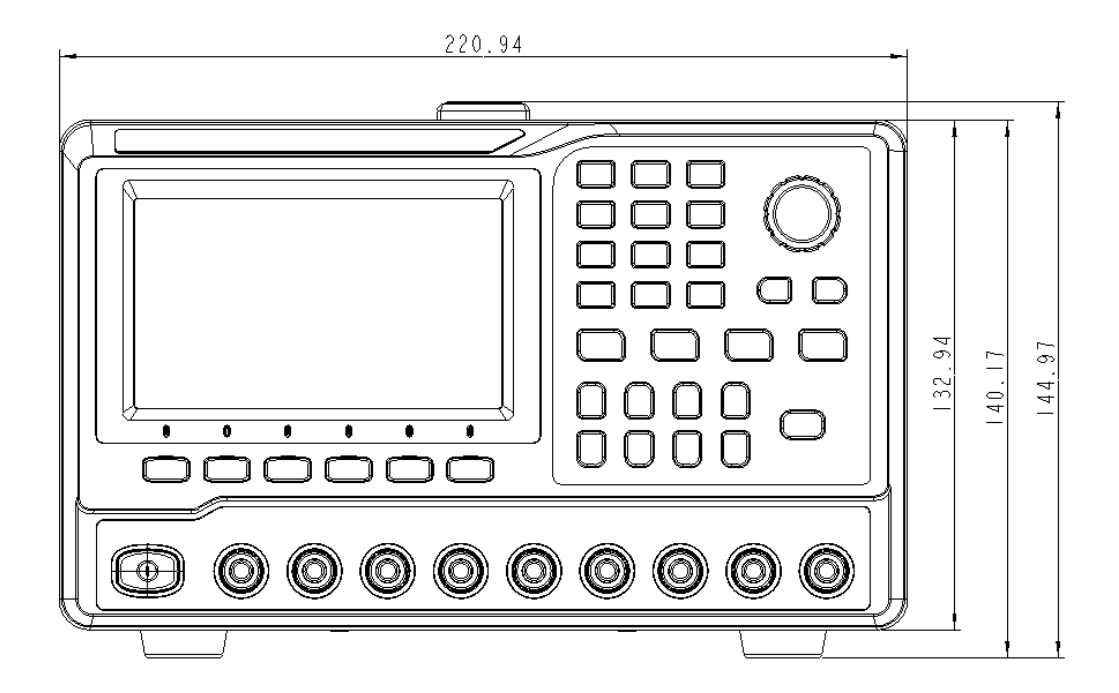

Front View

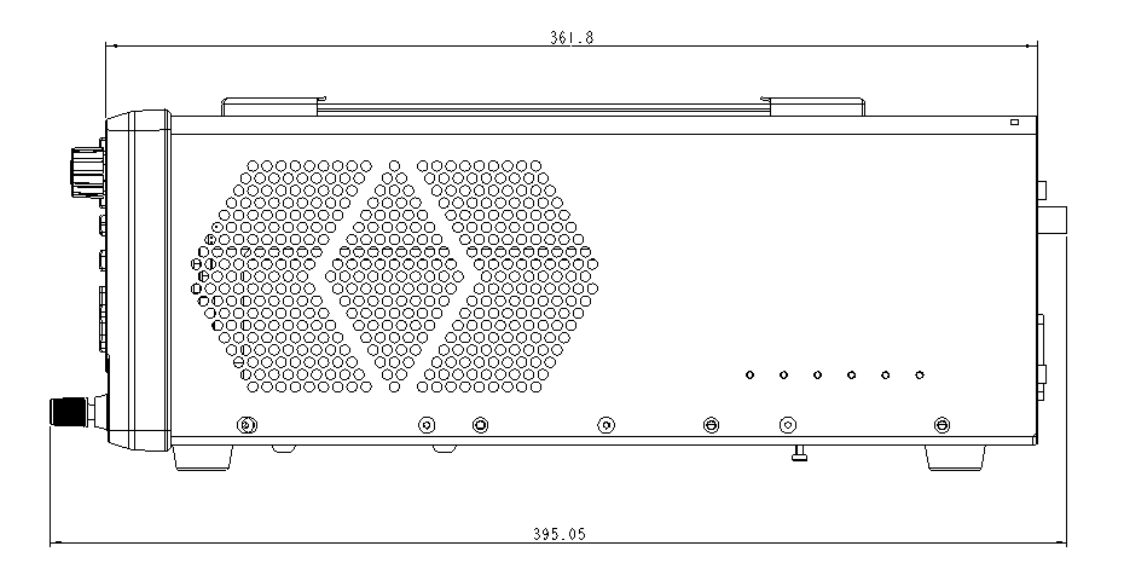

**Right View** 

# 5 Quick Start

# 5.1 Front Panel

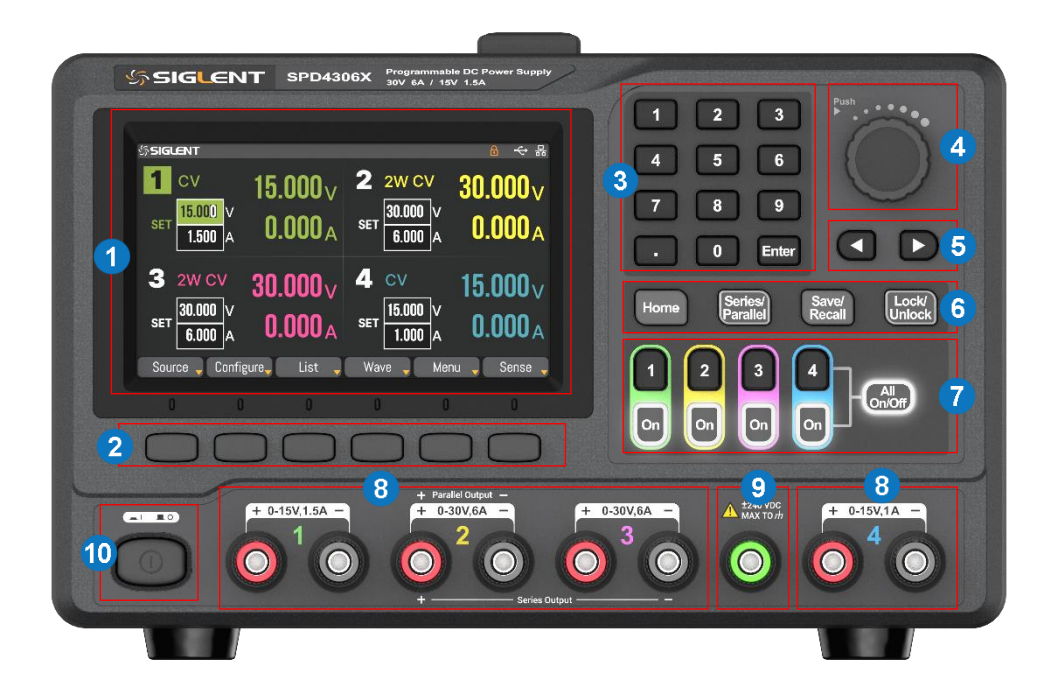

- 1. Display area
- 2. Menu buttons
- 3. Numeric keypad
- 4. Knob
- 5. Right/left direction button

- 6. Shortcut function buttons
- 7. Channel control buttons
- 8. Output terminals
- 9. Ground terminal
- 10. Power switch

### Front panel description:

| NO. | ltem                           | Description                                                                                                    |
|-----|--------------------------------|----------------------------------------------------------------------------------------------------|
| 1   | Display area                   | Equipped with a 4.3-inch TFT LCD display, used to display system<br>output state, system parameter settings, menu options, and<br>promotion information, etc.                                                                                                    |
| 2   | Menu buttons                   | Access the display interface menu.                                                                                                    |
| 3   | Numeric keypad                 | Enter a value and press Enter button to confirm the setting.                                                                                                    |
| 4   | Knob                           | <ul> <li>When setting parameters, press the knob can quickly move the cursor position, rotate the knob can increase or decrease the value.</li> <li>Right rotation: Increase numerical value</li> <li>Left rotation: Decrease numerical value</li> </ul>                                                                                                    |
| 5   | Right/left<br>direction button | Press the button to move the cursor around.                                                                                                    |
| 6   | Shortcut function<br>buttons   | Home: One click to return to the main screen.<br>Parallel/Series: Set CH2/3 to parallel/series mode. The parallel or<br>series logo of the corresponding mode is displayed on the display<br>area at the same time.<br>Save/Recall: Perform save/recall operations on internal storage or<br>external U-disk. When pressing and holding this button for more<br>than 3 seconds, the device will take a screenshot and save it to<br>the U-disk connected to the device.<br>Lock/Unlock: Enable/disable the lock function. Short press to lock,<br>long press to release, and the device will be automatically locked<br>when remotely controlled. |
| 7   | Channel control<br>buttons     | <ul> <li>1: Press the button to select CH1 as the current channel.</li> <li>2: Press the button to select CH2 as the current channel.</li> <li>3: Press the button to select CH3 as the current channel.</li> <li>4: Press the button to select CH4 as the current channel.</li> <li>On: Press the button to turn on/off the output of current channel.</li> <li>When this button is illuminated, it indicates that the channel is in an open state.</li> <li>All On/Off: Press the button to turn on is illuminated, it indicates that all channels. When this button is button is illuminated.</li> </ul>                                       |

| NO. | Item             | Description                                                                                                    |
|-----|------------------|----------------------------------------------------------------------------------------------------|
| 8   | Output terminals | The SPD4000X has four output terminals, which can be independently output, CH2/3 series output and CH2/3 parallel output. |
| 9   | Ground terminal  | Used to connect the shell ground.                                                                                         |
| 10  | Power switch     | Turn on/off the power.                                                                                                    |

### 5.2 Rear Panel

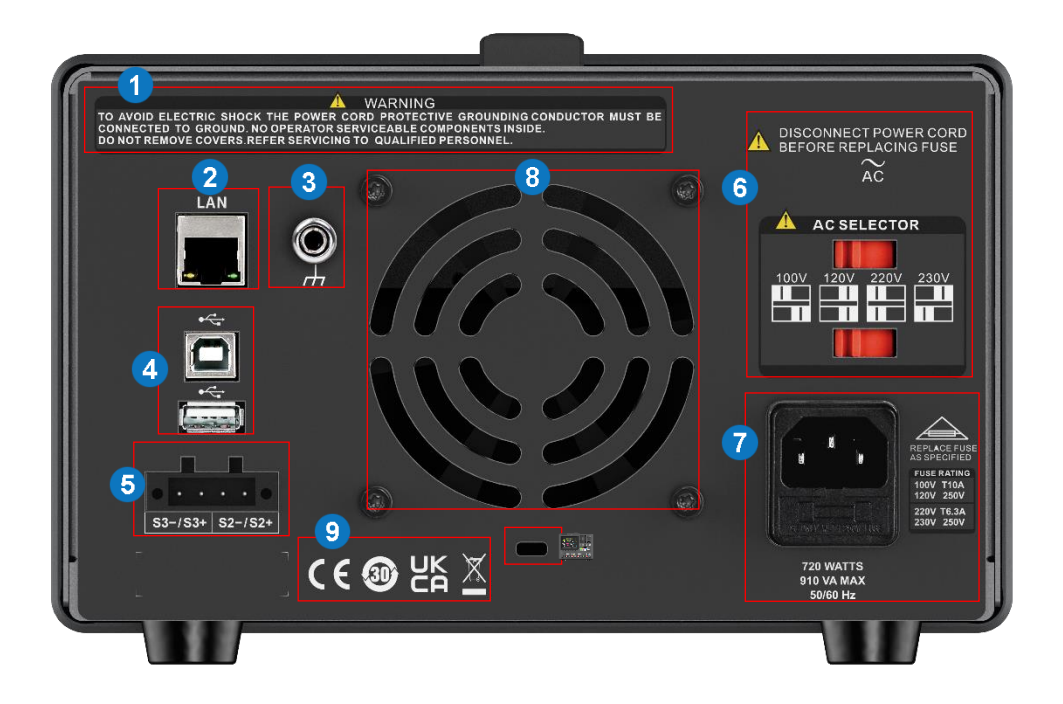

- 1. Warning message
- 2. Lan port
- 3. Ground port
- 4. USB ports
- 5. CH2/3 sense port
- 6. The DIP switch of the AC power and its identification

- 7. AC power socket and AC input voltage description
- 8. Fan vents
- 9. Certification mark
- 10. Device lock

# 6 Switch On/Off

### 6.1 Connect the Power

The specifications of the input AC power supply are as follows: AC  $100V/120V/220V/230V\pm10\%$ , 50/60Hz.

Please use the power cable provided in the attachment to connect the SPD4000X to the power supply. Before powering on the power supply, ensure that the fuse is working properly.

### 6.2 Power On

The SPD3004X is powered on manually. Please connect the power supply to the AC power through the power cord provided, turn on the power switch to enter boot interface, and system return to the default settings after a while. The instrument is turned on successfully.

When the power switch is pressed, the display area lights up, indicating that the switch is on.

**Note:** The power supply will generate inrush current when it is turned on. Make sure that the power supply is sufficient at the moment of startup, especially if you turn on multiple power supplies at the same time.

# 6.3 Power Off

When the power switch is not pressed, it indicates that the switch is off.

|  | WARNING: It takes about 8s for the power to fully turn on and off. Do not turn |
|--|--------------------------------------------------------------------------------|
|  | on and off the power quickly. Please wait until fully closed.                  |

| • | WARNING: II faut environ 8 secondes pour que l'alimentation s'allume et        |
|---|--------------------------------------------------------------------------------|
|   | s'éteigne complètement. Ne l'allumez et ne l'éteignez pas rapidement. Veuillez |
|   | attendre la fermeture complète.                                                |

**Note:** The power supply may be damaged when the power supply is turned off or on continuously and quickly.

# 7 Interface Introduction

# 7.1 User Interface

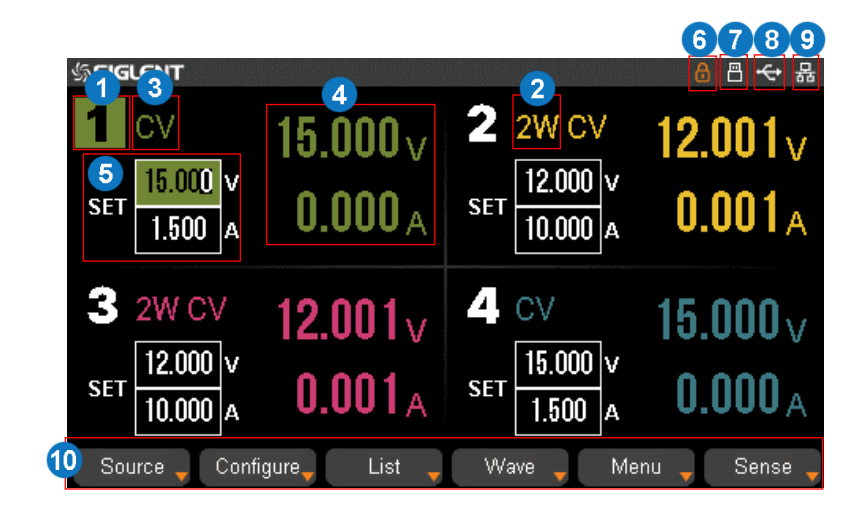

- 1. Channel logo.
- 2. CH2/CH3 working state: 2W or 4W.
- Operating mode logo. The corresponding logo will display when working in CV or CC mode.
- 4. Output value. Display the current actual output voltage and current.
- 5. Output settings. Display the current output voltage and current settings, which can be adjusted using the numeric keypad or turning the knob on the front of the panel.
- 6. Lock logo. It will display when the instrument is currently locked.
- 7. U disk logo. It will display when there is a U-disk connection.
- 8. USB logo. It will display when there is a USB connection.
- 9. LAN logo. It will display when there is a LAN connection.
- 10. Front panel menu. Contains Source, Configure, List, Wave, Menu, and Sense.

# 7.2 Menu Functions

| Item      | Description                                                                                                    |  |  |
|-----------|----------------------------------------------------------------------------------------------------|--|--|
| Source    | <ul> <li>Voltage: Set the voltage value</li> <li>Current: Set the current value</li> <li>OV Protection: Set the OVP value, 0.1~1.1 times rated voltage can be set</li> <li>OCP State: Turn on/off OCP function. You can use Enter button or F1 to make a quick selection</li> <li>ON: Turn on OCP; OFF: Turn off OCP</li> <li>OC Protection: Set the OCP value, 0.1~1.1 times rated current can be set</li> <li>OCP Delay: Set the delay start time for OCP, 0-3600s can be set with a resolution of 0.01s. The output will be turned off when OCP is still triggered after exceeding the OCP delay start time. If the delay start time is set to 0, the output will be turned off directly when OCP is triggered</li> </ul> |  |  |
|           | <ul> <li>Channel control buttons can be used to quickly switch to the settings of other channels</li> </ul>                                                                                                    |  |  |
|           | • On Delays: Set the delay time for turning on the output. 0-3600s can be set with a resolution of 0.01s                                                                                                    |  |  |
|           | • Off Delays: Set the delay time for turning off the output. 0-3600s can be set with a resolution of 0.01s                                                                                                    |  |  |
|           | Independent: Set CH2/3 to independent mode                                                                                                    |  |  |
| 0 1       | CH2/3 Parallel: Set CH2/3 to parallel mode                                                                                                    |  |  |
| Configure | CH2/3 Series: Set CH2/3 to series mode                                                                                                    |  |  |
|           | • Default delay: Set the delay time to zero after confirming the setting in the pop-up window                                                                                                    |  |  |
|           | • Coupling: Coupling mode. In the coupling mode, the ON button of the channels and Run/Stopped in the list interface are in synchronous mode. The channels that finish running first in list are set to zero, and the other coupling channels are in the Stopped state after the list is finished running                                                                                                    |  |  |
| List      | <ul> <li>Run/Stopped: Run/stopped the list</li> <li>Pause: Pause the list</li> </ul>                                                                                                    |  |  |
|           | Repeat Court: The maximum is 9999                                                                                                    |  |  |

| Item | Description                                                                                                    |                                                                                                    |  |  |
|------|----------------------------------------------------------------------------------------------------|----------------------------------------------------------------------------------------------------|--|--|
|      | <ul> <li>Continuous: Continuous loop the list</li> <li>Next Page: Go to the next page</li> <li>Clear All: Clear all steps in the list after confirming the setting in the pop-up window</li> </ul>                                                                                                    |                                                                                                    |  |  |
|      |                                                                                                    |                                                                                                    |  |  |
|      |                                                                                                    |                                                                                                    |  |  |
|      | • Add: Add                                                                                                    | Add: Add a step to the list                                                                                                    |  |  |
|      | Delete: D                                                                                                    | Delete: Delete the current selected step in the list                                                                                                    |  |  |
|      | Last step                                                                                                    | Last step: Edit the last step                                                                                                    |  |  |
|      | Next Step: Edit the next step                                                                                                    |                                                                                                    |  |  |
|      | Back                                                                                                    |                                                                                                    |  |  |
| Wave | <ul> <li>Waveform Settings: Enter the waveform settings interface and select the channel voltage and current that want to view the waveform. The coordinates are adaptive and cannot be adjusted by the user.</li> <li>Duration: The maximum value is 999h 59m 59s</li> <li>Sample Period: The minimum value is 200ms, and the maximum is 6000ms</li> </ul> |                                                                                                    |  |  |
|      | Run Stopped: Save the data to the U disk. The pop-up window prompts when data is successfully saved or no U disk insertion information is recognized.                                                                                                    |                                                                                                    |  |  |
| Menu | System                                                                                                    | <ul> <li>Version:</li> <li>Startup Times: The number of startup times</li> <li>SPEC: The specifications of the instrument</li> <li>Software Version: The software version number of the instrument</li> <li>Product Type: The product type of the instrument</li> <li>Serial Number: The serial number of the instrument</li> <li>Hardware Version: The hardware version number of the instrument</li> <li>Key Sound</li> <li>On: Turn on key sound</li> </ul> |  |  |

| ltem      | Description |                                                                                                    |
|-----------|-------------|----------------------------------------------------------------------------------------------------|
|           |             | Off: Turn off key sound                                                                                          |
|           |             | Alarm Sound                                                                                                    |
|           |             | On: Turn on alarm sound                                                                                          |
|           |             | Off: Turn off alarm sound                                                                                        |
|           |             | Board Test:                                                                                                    |
|           |             | • Keyboard: Keyboard test. The corresponding keys display on                                                     |
|           |             | the interface will be filled for keyboard test, and the corresponding block of the key will light up in response |
|           |             | LED on/off: LED test                                                                                             |
|           |             | • Sound: Buzzer test, the corresponding keys will sound                                                          |
|           |             | • Back                                                                                                    |
|           |             | Upgrade: View the upgrade file in the U disk and select the file to upgrade the software version.                |
|           |             | Previous: View the previous file                                                                                 |
|           |             | Next: View the next file                                                                                         |
|           |             | Backward: Return to the previous directory                                                                       |
|           |             | Forward: Go to file directory                                                                                    |
|           |             | Select: Select the upgrade file                                                                                  |
|           |             | • Back                                                                                                    |
|           | Interface   | USB: The information about the USB port                                                                          |
|           |             | LAN:                                                                                                    |
| Interface |             | IP Address                                                                                                    |
|           |             | Subnet Mask                                                                                                    |
|           |             | Gateway                                                                                                    |
|           |             | • DHCP                                                                                                    |
|           |             | ON: Automatically obtain IP address                                                                              |
|           |             | OFF: Manually setting IP address                                                                                 |

| ltem | Description         |                                                                                                    |
|------|---------------------|----------------------------------------------------------------------------------------------------|
|      |                     | MAC Address                                                                                                    |
|      |                     | GBIP: Set the GPIB address value                                                                                                    |
|      | Default<br>Setting  | <ul> <li>Default Settings: Restore default settings (channel parameter settings)</li> <li>Factory Settings: Restore factory settings (all settings)</li> </ul> |
|      |                     | Universal save recall:                                                                                                    |
|      |                     | Save: Save the data to native internal storage                                                                                                    |
|      |                     | Recall: Recall the data from native internal storage                                                                                                    |
|      |                     | Delete: Delete the saved data                                                                                                    |
|      |                     | External Save: Save the data to external storage                                                                                                    |
|      |                     | External Recall: Recall the data from external storage                                                                                                    |
|      | Save Recall         | • Back                                                                                                    |
|      | Gave Recai          | List save recall:                                                                                                    |
|      |                     | Save: Save the list data to native internal storage                                                                                                    |
|      |                     | Recall: Recall the list data from native internal storage                                                                                                    |
|      |                     | Delete: Delete the saved list data                                                                                                    |
|      |                     | External Save: Save the list data to external storage                                                                                                    |
|      |                     | External Recall: Recall the list data from external storage                                                                                                    |
|      |                     | • Back                                                                                                    |
|      |                     | Calibrate source: Select calibration data                                                                                                    |
|      | Calibrate<br>Device | Factory Calibration: Calibrate the instrument using factory calibration data                                                                                   |
|      |                     | User Calibration: Calibrate the instrument using user calibration data                                                                                         |
|      |                     | Volt/Curr calibrate:                                                                                                    |
|      |                     | Save Calibrate: Save the calibration valid data                                                                                                    |

| Item  | Description                                         |  |
|-------|-----------------------------------------------------|--|
|       | Voltage Calibrate                                   |  |
|       | Current Calibrate                                   |  |
|       | Clear CALI data: Clear the current calibration data |  |
|       | Clear all data: Clear all calibration data          |  |
|       | Back                                                |  |
| 0     | CH2 Sense: Turn on/off CH2 sense                    |  |
| Sense | CH3 Sense: Turn on/off CH3 sense                    |  |
# 8 Basic Operation

# 8.1 Output Settings

## 8.1.1 Set Output Voltage/Current

The output voltage and current values can be set in the **SET** area of the user interface, or in the source setting interface.

Method 1: Set in the SET area of the user interface

- 1. Select an output channel: Press the channel control button or press the left/right direction button to select the current operation channel. The channel is selected when the cursor moves to this channel.
- 2. Set voltage and current: In the **SET** area, use the left/right direction button to select the voltage or current, and use the numeric keypad or knob to set the value of voltage or current selected.

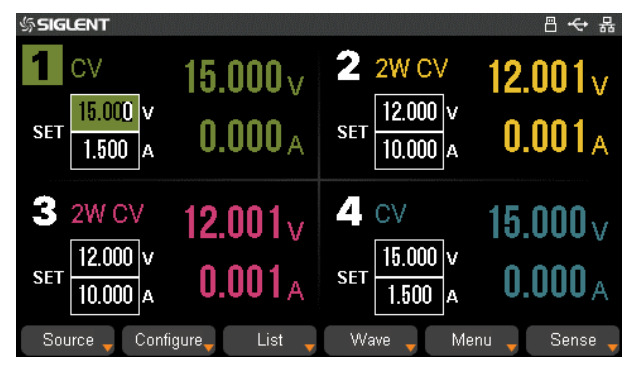

Method 2: Set in the source setting interface

- 1. Press Source corresponding menu button on the panel to enter the source setting interface.
- 2. Press the channel control button to select the current operation channel.
- 3. Use the left/right direction button to select the voltage or current, and use the numeric keypad or knob to set the value of voltage or current selected.
  - Voltage: Set the voltage value
  - Current: Set the current value

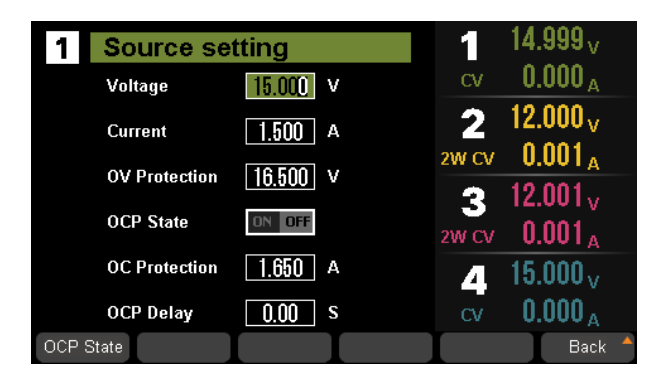

## 8.1.2 Set OVP/OCP

The SPD4000X equipped with overvoltage protection (OVP) and overcurrent protection (OCP) functions.

#### OVP setting method:

Press Source corresponding menu button on the panel to enter the source setting interface. Press the left/right direction button to select "OV Protection", and use the numeric keypad or knob to set the value.

#### OCP setting method:

OCP added the switch function selection key. Press the left/right direction button to move the cursor to ON/OFF area of OCP state, and press Enter button to select ON or OFF, then press the knob to confirm the selection. When ON is lit, it means that the OCP function is enabled. The instrument will not trigger the overcurrent protection when the OCP is in OFF state.

Do not load the voltage at the output terminals more than 10% of the rated voltage, otherwise the internal components of the instrument will be damaged.

# 8.2 Configure Settings

#### 8.2.1 On/Off Delays

The SPD4000X supports the output delay function.

#### Setting method:

Press Configure corresponding menu button on the panel to enter the configure setting interface. Press the left/right direction button to select the channel that want to set the output delay on or output delay off, and use the numeric keypad or knob to set the required value.

| Configur       | e setting           |                  |                       |        |
|----------------|---------------------|------------------|-----------------------|--------|
| On Dela        | ays Off D           | elays            | Operation             | Mode   |
| 1 0.00         | s <u>O</u> .        | 00 s             | Independ              | dent   |
| 2 0.00         | s <b>0</b> .        | 00 s             | CH2/3 Pa              | rallel |
| 3 0.00         | s 0.                | <b>00</b> s      | 32V/6.4A F            | Range  |
|                |                     |                  | CH2/3 S               | eries  |
| 4 0.00         | <u>s</u> <u>O</u> . | <b>00</b> s      | 60V/3.2A F            | Range  |
| Independent Pa | arallel Serie       | s Defau<br>delay | lt List<br>Z Coupling | Back 🔺 |

## 8.2.2 Output Mode

The SPD4000X has four sets of independently adjustable output sources, each output source supports constant voltage and constant current modes. The withstand voltage of the output terminals to the ground is  $\pm$  240VDC. The CH1/CH4 of the SPD4000X have only one independent output mode, and the CH2/CH3 have three output modes: independent, parallel and series.

In the independent mode, the output current and voltage are controlled respectively. In the parallel mode, the current value is twice that of the single channel. In the series mode, the voltage value is twice that of the single channel. When CH2 and CH3 are operating in independent mode, the Sense 4W mode can be activated. Please refer to "8.5 Sense Setting" for more details.

#### **Constant Voltage/Current Mode**

The SPD4000X supports constant voltage and constant current mode. If the output load impedance value is greater than the value obtained by dividing the voltage setting by the current setting, the instrument will operate in constant voltage mode (CV). If the output load impedance is less than the value obtained by dividing the voltage setting by the current setting, the instrument will operate in constant current mode (CC).

- In constant voltage mode, the current value is less than the set value, and the voltage value is controlled through the front panel. The user interface will display CV logo at this moment, and the voltage value is maintained at the set value. It will return to constant current mode when the output current value reaches the set value.
- In constant current mode, the current value is rated and controlled through the front panel. The user interface displays the CC logo, and the current is maintained at the set value. At this point, the voltage value is under rating. It will return to constant voltage mode when the output current value is less than the set value.

#### Independent Output Mode

CH1~CH4 are working in the independent mode, at the same time, they are insulated from the ground.

Setting method:

- 1. Press Configure corresponding menu button on the panel to enter the configure setting interface.
- Press Independent corresponding menu button on the panel, and the Independent under Operation Mode of the interface lights up, indicating that independent mode is selected. At this point, the Parallel/Series button light is off, and there is no serial or parallel logo on the user interface.

- 3. Connect the load to the terminals on the front panel: CH1 +/-, CH2 +/-, CH3 +/-, CH4 +/-.
- 4. Set voltage and current value of CH1/CH2/CH3/CH4:
  - a) Press 1/2/3/4 button to select the wanted channel
  - b) Move the cursor through left/right direction button to select the wanted parameter (voltage, current)
  - c) Use the numeric keypad or knob to set the required value and then press Enter button to complete the value setting
- 5. Turn on the output: Press ON button to turn on the output, the corresponding channel indicator light turns on immediately and "CC" or "CV" logo is showed on the current interface.

#### **CH2/CH3** Parallel Mode

In the parallel mode, the current value is twice as much as the single channel. CH2/3 are linked internally into one channel which is controlled by CH2, and CH2 reads the parallel voltage and current values.

Setting method:

- 1. Press Configure corresponding menu button on the panel to enter the configure setting interface.
- Press Parallel corresponding menu button on the panel to enable CH2/3 parallel mode, and the range of CH2/CH3 parallel voltage/current values under CH2/3 Parallel lights up, indicating that parallel mode is selected. At this point, the Parallel/Series button light is on, and there is "CH2/3 Parallel" logo on the user interface.
- 3. Connect the load to the terminals on the front panel: CH2 +/-.
- 4. Set voltage and current value.
  - a) Press 2 button to select the channel 2
  - b) Move the cursor through left/right direction button to select the wanted parameter (voltage, current)
  - c) Use the numeric keypad or knob to set the required value and press Enter to complete the value setting
- 5. Press On button corresponding CH2 to turn on the output.

#### CH2/CH3 Series Mode

In the series mode, the voltage value is twice compared with that of single channel. CH2/3 are linked internally into one channel which is controlled by CH2, and CH2 reads the parallel voltage and current values.

Setting method:

- 1. Press Configure corresponding menu button on the panel to enter the configure setting interface.
- 2. Press Series corresponding menu button on the panel to enable CH2/3 series mode, and the range of CH2/CH3 series voltage/current values under CH2/3 Series lights up, indicating that series mode is selected. At this point, the Parallel/Series button light is on, and there is "CH2/3 Series" logo on the user interface.
- 3. Connect the load to the terminals on the front panel: CH2+ & CH3-.
- 4. Set voltage and current value.
- a) Press 2 button to select the channel 2
- b) Move the cursor through left/right direction button to select the wanted parameter (voltage, current)
- c) Use the numeric keypad or knob to set the required value and press Enter to complete the value setting
- 5. Press On button corresponding CH2 to turn on the output.

Note: Users can also use the Parallel/Series button on the front panel to select independent, parallel, or series modes directly.

# 8.3 List Setting

Press List corresponding menu button on the panel to enter the output list setting interface and set the list.

| 1                | <b>1</b> u                           | tput 2 st                                                                                 | 3                                                                               | 4                                                                               |                      |
|------------------|--------------------------------------|-------------------------------------------------------------------------------------------|---------------------------------------------------------------------------------|---------------------------------------------------------------------------------|----------------------|
|                  | Step                                 | Voltage                                                                                   | Current                                                                         | Time                                                                            |                      |
|                  | 1                                    | 5.000                                                                                     | 1.000                                                                           | 1.000                                                                           |                      |
|                  | 2                                    | 1.000                                                                                     | 0.500                                                                           | 1.000                                                                           |                      |
|                  | 3                                    | 2.000                                                                                     | 1.000                                                                           | 1.000                                                                           |                      |
|                  | 4                                    | 3.000                                                                                     | 1.000                                                                           | 1.000                                                                           |                      |
|                  | 5                                    | 10.000                                                                                    | 1.000                                                                           | 1.000                                                                           | •                    |
|                  |                                      | Repeat Count                                                                              | 1                                                                               | 🛛 Continuou                                                                     | IS                   |
| Run/S            | topped                               | Pause Repea                                                                               | at Count Continuou                                                              | us Next Page                                                                    | Back 📍               |
|                  | 5                                    | 6                                                                                         | 7 8                                                                             | 9                                                                               |                      |
|                  |                                      |                                                                                           |                                                                                 |                                                                                 |                      |
| 1                | Ou                                   | tput List                                                                                 |                                                                                 |                                                                                 |                      |
| 1                | Ou<br>Step                           | t <mark>put List</mark><br>Voltage                                                        | Current                                                                         | Time                                                                            |                      |
| 1                | Ou<br>Step<br>1                      | tput List<br><sup>Voltage</sup><br>5.000                                                  | Current<br>1.000                                                                | Time<br>1.000                                                                   |                      |
| 1                | Ou<br>Step<br>1<br>2                 | tput List<br>Voltage<br>5.000<br>1.000                                                    | Current<br>1.000<br>0.500                                                       | Time<br>1.000<br>1.000                                                          | <b>^</b>             |
| 1                | Ou<br>Step<br>1<br>2<br>3            | tput List<br>Voltage<br>5.000<br>1.000<br>2.000                                           | Current<br>1.000<br>0.500<br>1.000                                              | Time<br>1.000<br>1.000<br>1.000                                                 | •                    |
| 1                | Ou<br>Step<br>1<br>2<br>3<br>4       | tput List<br>Voltage<br>5.000<br>1.000<br>2.000<br>3.000                                  | Current<br>1.000<br>0.500<br>1.000<br>1.000                                     | Time<br>1.000<br>1.000<br>1.000<br>1.000                                        | •                    |
| 1                | Ou<br>Step<br>1<br>2<br>3<br>4<br>5  | tput List<br>Voltage<br>5.000<br>1.000<br>2.000<br>3.000<br>10.000                        | Current<br>1.000<br>0.500<br>1.000<br>1.000<br>1.000                            | Time<br>1.000<br>1.000<br>1.000<br>1.000<br>1.000                               | •                    |
| 1                | Ou<br>Step<br>1<br>2<br>3<br>4<br>5  | tput List<br>Voltage<br>5.000<br>1.000<br>2.000<br>3.000<br>10.000<br>Repeat Count        | Current<br>1.000<br>0.500<br>1.000<br>1.000<br>1.000                            | Time<br>1.000<br>1.000<br>1.000<br>1.000<br>1.000<br>0<br>0<br>0<br>0<br>0      | ▲<br>▼<br>IS         |
| <b>1</b><br>Clea | Cuu<br>Step<br>1<br>2<br>3<br>4<br>5 | tput List<br>Voltage<br>5.000<br>1.000<br>2.000<br>3.000<br>10.000<br>Repeat Count<br>Add | Current<br>1.000<br>0.500<br>1.000<br>1.000<br>1.000<br>1.000<br>1<br>Last step | Time<br>1.000<br>1.000<br>1.000<br>1.000<br>1.000<br>2 Continuou<br>p Next step | ▲<br>▼<br>IS<br>Back |

- 1. Step
- 2. Voltage: Set the output voltage corresponding to the number of steps. Select the number of steps you want to set and use the numeric keypad or knob to set the value
- 3. Current: Set the output current corresponding to the number of steps. Select the number of steps you want to set and use the numeric keypad or knob to set the value
- 4. Time: Set the running time of the current step
- 5. Run/Stopped: Run/stopped the list
- 6. Pause: Pause the list
- 7. Repeat Court: The maximum is 9999
- 8. Continuous: Continuous loop the list
- 9. Next Page: Go to the next page
- 10. Clear All: Clear all steps in the list after confirming the setting in the pop-up window
- 11. Add: Add a step to the list
- 12. Delete: Delete the current selected step in the list
- 13. Last step: Edit the last step
- 14. Next Step: Edit the next step

# 8.4 Waveform Display

SPD4000X can display the changes of the output voltage and current of the channel in real time through the form of curve plotting.

Setting method:

- 1. Set channel output parameters.
- 2. Press Wave corresponding menu button on the panel to enter the waveform display interface.

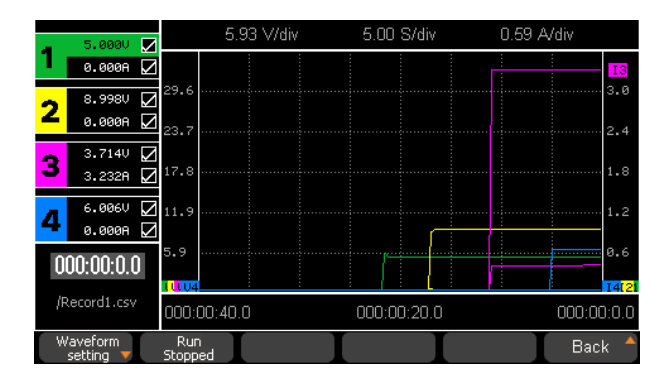

- 3. Press Waveform setting corresponding menu button on the panel to enter the waveform setting interface.
  - Use the left/right direction button to move the cursor to select the parameter that you want to display the waveform, and press Enter button to confirm or cancel the selection.
  - Use the left/right direction button to move the cursor to the Save Settings area, where the duration and sample period can be set by numeric keypad or knob, and press Enter button to confirm the setting.

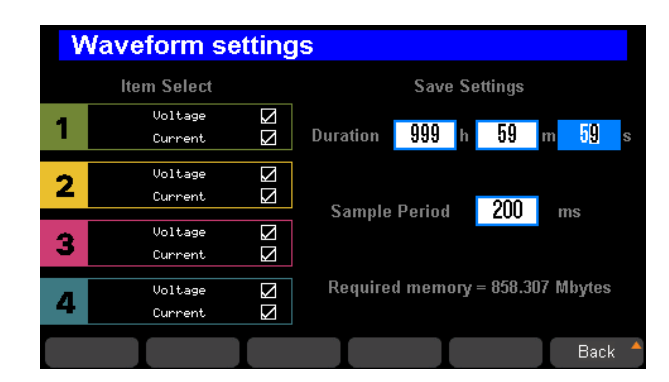

Duration: The maximum value is 999h 59m 59s

Sample Period: The minimum value is 200ms, and the maximum is 6000ms

4. Return to the waveform display interface, press the ON button corresponding to the selected channel to open the channel output, and then you can observe the real-time change of output parameters (voltage/current).

Note: The color of the output parameter waveform curve corresponds to the color of the channel.

## 8.5 Sense Setting

Only CH2 and CH3 can activate 4W sense mode, and 4W sense mode is not supported in series or parallel mode. When this mode is turned on and the wires are correctly connected, it can automatically compensate for the voltage drop of the positive and negative output lines, ensuring that the voltage of the remote device to be tested is equal to the set voltage of the power supply. To use this function, you need to use the voltage sense connector in the attachment.

Setting method:

- 1. Press Sense corresponding menu button on the panel to enter the sense setting interface.
- Press CH2 sense or CH3 sense corresponding menu button on the panel or use the left/right direction button to select the CH2/3 4W sense mode, and then press Enter button to turn on or turn off it. The 4W sense function is enabled when "ON" is lit.

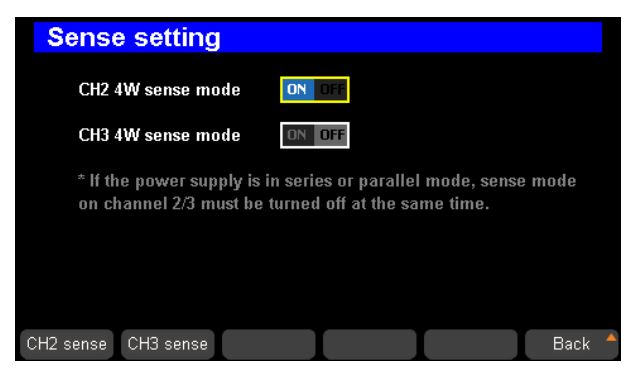

3. When CH2 activates 4W sense mode, it is necessary to connect the positive and negative voltage sense wires after the front panel of the machine has correctly connected the output positive and negative wires. One end of the positive voltage sense line and the negative voltage sense line are respectively connected to S2+ and S2- on the rear panel of the power supply, and the other end is correspondingly connected to the positive and negative terminals of the remote device to be tested. Similarly, CH3 also need to connect S3+ and S3-. A single equipment under test needs to connect a total of four wires, as shown in the following figure.

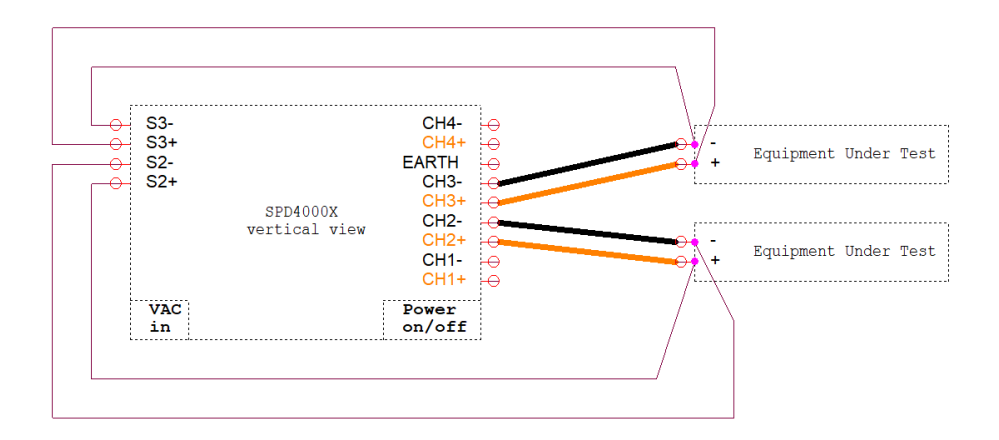

4. Self made voltage sense wires, requiring a metal conductive tail, with a recommended length of 1cm. Place the tail end at the corresponding position of the voltage sensing connector, tighten the corresponding upper screw with a screwdriver, and secure the wiring. After connecting the wires, insert the voltage sensor into the rear panel of the machine, tighten the screws on both sides with a screwdriver, and secure the connector.

#### Note:

- 1. In 4W sense mode, if one or two output positive and negative wires are not reliably connected, it will enter an internal short-circuit current limiting protection state. At this time, it is necessary to manually turn off the output and check the wiring.
- 2. In 4W mode, if one or two voltage sensing wires S+/S- are not reliably connected, the actual output voltage will be higher.
- 3. Please be careful not to short-circuit between voltage sense wires.

# 9 Menu Function Operations

# 9.1 System Settings

## 9.1.1 View Version Information

Press Menu > System corresponding menu button on the panel to select Version through the left/right direction button. Press Enter button to enter the version information display interface.

The version information includes: startup times, spec, software version, product type, serial number, and hardware version.

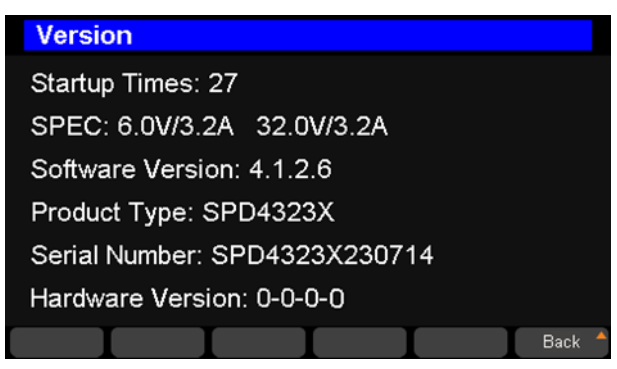

## 9.1.2 Beeper Setup

Press Menu > System corresponding menu button on the panel to select Sound through the left/right direction button. Press Enter button to enter the sound setting interface.

Select the sound type you want to set, move the cursor to ON, and then press Enter button to confirm the selection. ON will be lit and the buzzer will be turned on at the same time. Move the cursor to OFF and press Enter to confirm the selection, the buzzer will be turned off.

- Key Sound: On: Turn on key sound; Off: Turn off key sound
- Alarm Sound: On: Turn on alarm sound; Off: Turn off alarm sound

| Sound setting         |                   |
|-----------------------|-------------------|
| Key sound             | ON OFF            |
| Alarm sound           | ON OFF            |
|                       |                   |
|                       |                   |
|                       |                   |
|                       |                   |
| Key Sound Alarm Sound | Back <sup>4</sup> |

#### 9.1.3 Board Test

Press Menu > System corresponding menu button on the panel to select Board Test through the left/right direction button. Press Enter button to enter the board test interface, where you can test the keyboard, LED and sound.

- Keyboard: Keyboard test, the corresponding key display on the screen will be filled for keyboard test, and the corresponding block of the button will light up in response.
- LED on/off: LED light on test.
- Sound: Buzzer test, the corresponding keys will sound.

| Board test          |          |         |            |        |
|---------------------|----------|---------|------------|--------|
|                     |          |         |            |        |
|                     |          |         |            |        |
|                     |          |         |            |        |
|                     | Parallel | Save    | Lock       |        |
|                     |          | 4<br>00 | All on/off |        |
|                     |          |         |            |        |
| Keyboard LED on/off | Sound    |         |            | Back 🔺 |

| Keybo | oard test |          |            |
|-------|-----------|----------|------------|
| 1     | 2         | 3        | $\bigcirc$ |
| 4     | 5         | 6        | Push       |
| 7     | 8         | 9        |            |
|       | 0         | Enter    | Left Right |
|       | Home      | Parallel | Save Lock  |
| 1     | 2         | 3        |            |
| On    | On        | On       |            |
| f1    | f2        | f3       | f4 f5      |
|       |           |          | Back 🐣     |

| Boar     | d test     |          |      |            |        |
|----------|------------|----------|------|------------|--------|
|          |            |          |      |            |        |
|          |            |          |      |            |        |
|          |            |          |      |            |        |
| Г        | Home       | Darallel | Save | Lock       |        |
|          |            |          |      | LOCK       |        |
| 1        | 2          | 3        | 4    | All on/off |        |
| On       | On         | On       | On   |            |        |
|          |            |          |      |            |        |
| Keyboard | LED on/off | Sound    | I    |            | Back 🔺 |

#### 9.1.4 System Upgrade

Please follow the steps below to upgrade the firmware:

- 1. Download the firmware upgrade package from the official website.
- 2. Copy the .ADS file in the upgrade package to the root directory of the U disk.
- 3. Insert the U disk into the USB port of the rear panel.
- 4. Press Menu > System corresponding menu button, use left/right direction button to select Upgrade, and then press Enter button to confirm the selection.
- 5. Select the upgrade file and press Enter button to confirm, and the upgrade progress bar will pop up. The instrument will restart after successful upgrade. Otherwise, the upgrade failure information is displayed in the pop-up window.

Any operation that interrupts the upgrade process may cause upgrade failure or even render the machine unable to be restarted. Do not remove the U disk or make any changes to the power supply during the upgrade process.

# 9.2 Communication Interface Settings

#### 9.2.1 USB Setting

USB cannot be edited and can only be viewed.

#### Setting method:

Press Menu > Interface corresponding menu button on the panel, and select USB through the left/right direction button. Press the Enter button to confirm and view the information about connected USB devices.

#### 9.2.2 LAN Setting

The SPD4000X supports the DHCP function, users can set IP address either automatically or manually. When setting manually, the DHCP switch, IP address, subnet mask address, and gateway address can be set.

Setting method:

1. Press Menu > Interface corresponding menu button on the panel, and select LAN through the left/right direction button. Press the Enter button to enter the LAN setting interface.

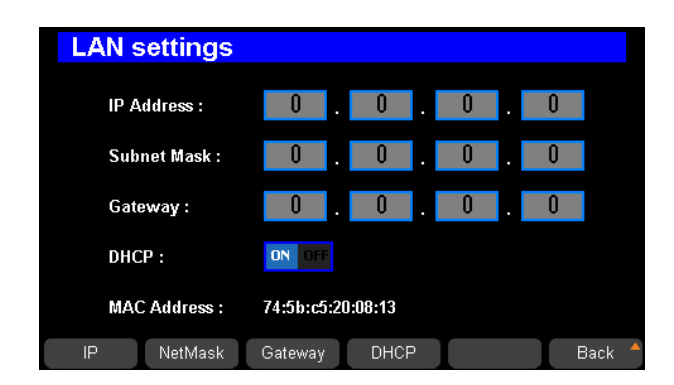

- 2. Press the right/left direction button or press DHCP corresponding menu button on the panel to keep the cursor on the DHCP line, and then press Enter button to set DHCP to ON or OFF.
  - ON: The SPD4000X automatically sets its IP address, subnet mask, and gateway based on the network it is connected to.
  - OFF: User set the IP address, subnet mask address and gateway address manually by pressing IP, Subnet Mask and Gateway corresponding menu buttons on the panel respectively, and use the numeric keypad or knob to complete the address setting.

## 9.2.3 GPIB Setting

Press Menu > Interface corresponding menu button on the panel, and select GPIB through the left/right direction button. Press the Enter button to enter the GBIP setting interface and set GPIB address value by using numeric keypad or knob.

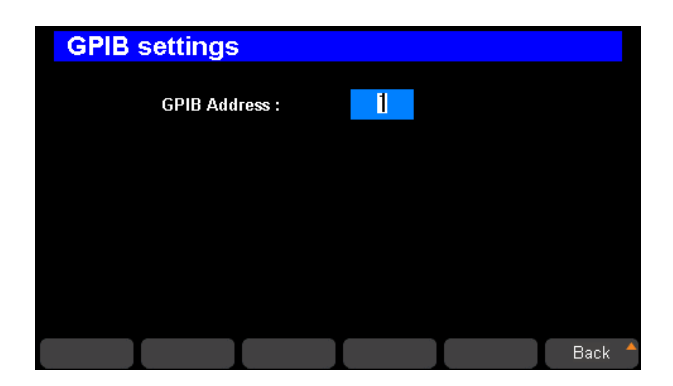

# 9.3 Default Setting Operations

## 9.3.1 Default Settings

Press Menu > Default Setting corresponding menu button on the panel, and select

Default Settings through the left/right direction button. Press the Enter button to confirm the selection, and complete the default settings according to the pop-up prompt.

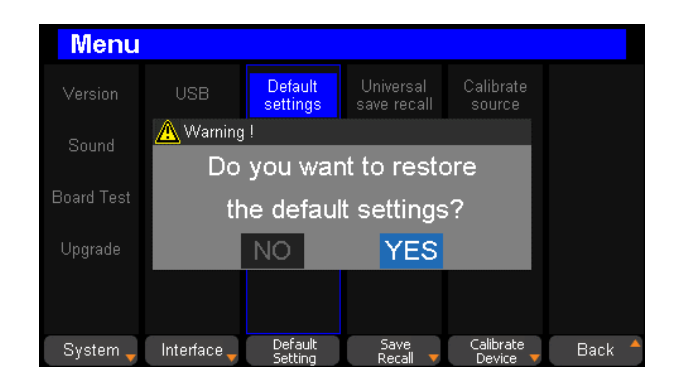

The default settings include the following:

- Set CH2/CH3 as independent mode
- Turn off the 4W Sense mode of CH2/CH3
- Set waveform display to draw all channel voltage/current waveforms, set waveform duration to 0h 0min 30s, and waveform sample period to 200ms
- Set the key sound and alarm sound to on
- Set the list coupling state to all channels closed
- Set the voltage/current values of all channels to 0
- Set OVP and OCP to maximum values
- Set OCP state to off and OCP delay to 0
- Set the on/off delays to 0
- Set the calibration source to factory calibration data
- The voltage/current/time value in the list of all channels are cleared to 0, the number of repeat count is set to 1, and the continuous state is closed

## 9.3.2 Factory Settings

#### Setting method:

Press Menu > Default Setting corresponding menu button on the panel, and select

Factory Settings through the left/right direction button. Press the Enter button to confirm the selection, and complete the factory settings according to the pop-up prompt.

| Menu       |             |                     |                          |                       |        |
|------------|-------------|---------------------|--------------------------|-----------------------|--------|
| Version    |             | Default<br>settings | Universal<br>save recall | Calibrate<br>source   |        |
| Sound      | 🛕 Warning   | ļ                   |                          |                       |        |
| Joana      | Do          | you war             | nt to resto              | ore                   |        |
| Board Test | th          | e factor            | y settings               | s?                    |        |
| Upgrade    |             | NO                  | YES                      |                       |        |
|            |             |                     |                          |                       |        |
| System 🚽   | Interface 🚽 | Default<br>Setting  | Save<br>Recall 🔻         | Calibrate<br>Device 🔻 | Back 🔺 |

The factory settings add the following contents to the default settings:

- Set DHCP to on
- Set IP, Subnet Mask, Gateway, GBIP Address to 0

# 9.4 Save and Recall

The SPD4000X supports saving the current settings to native internal storage or an external U disk, users can recall the saved file to restore the settings. If the External mode is selected, the data will be saved in the external U disk and can be recalled in the Recall mode

Eight group setups can be saved in memory. The contents of the setup file including:

- Independent/series/parallel mode
- Output voltage/current value

#### 9.4.1 Universal Save/Recall

Setting method:

- 1. Set the state that you wanted.
- Press Menu > Save/Recall corresponding menu button on the panel, select
   Universal save recall through the left/right direction button, and then press the Enter button to enter the universal save/recall setting interface.

| Uni  | versal save     |                                            |
|------|-----------------|--------------------------------------------|
|      |                 |                                            |
|      | Universal file1 | Universal file2                            |
|      | Universal file3 | Universal file4                            |
|      | Universal file5 | Universal file6                            |
|      | Universal file7 | Universal file8                            |
|      |                 |                                            |
| Save | Recall Delete   | External External Back<br>Save Recall Back |

- Save: Save the data to native internal storage
- Recall: Recall the data from native internal storage
- Delete: Delete the saved data
- External Save: Save the data to external storage
- External Recall: Recall the data from external storage

3. Save the data to native internal storage.

Press the left/right direction button to select a file saving location (Universal file1 ~ Universal file8), and press the Save corresponding menu button on the panel to save the current settings on the native internal storage. The prompt window "Save successfully" will pop up when the file is saved successfully and the corresponding file icon will change to

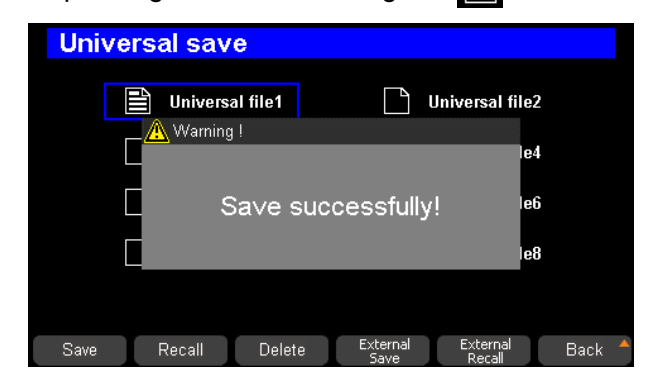

4. Save the data to external storage.

After connecting a U disk to the SPD4000X, press External Save corresponding menu button on the panel, and the data will be saved in the U disk., The prompt window "Please insert U-disk!" will pop up if no U disk is currently available.

- 5. Recall the data from native internal storage.
  - Press the left/right direction button to select the saved file that you want to invoke (Universal file1 ~ Universal file8)
  - 2) Press Recall corresponding menu button on the panel to recall the selected file. The

prompt window "Recall successfully" will pop up when the file is recalled successfully.

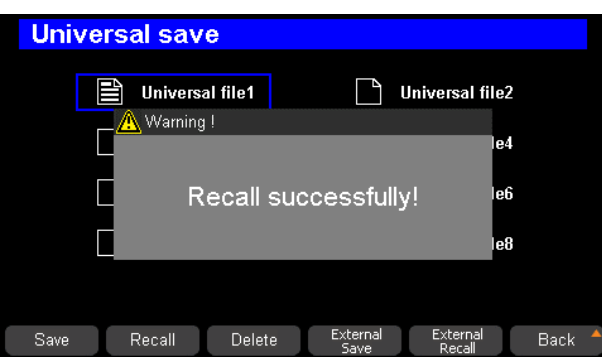

6. Recall the data from external storage.

Press the External Recall corresponding menu button on the panel to recall the selected file to recall the data stored on an external U disk.

Note: If you want to delete a file that has been saved, use the left/right direction button to select the file, and press Delete corresponding menu button on the panel to delete it.

#### 9.4.2 List Save/Recall

Setting method:

- 1. Set the state that you wanted.
- Press Menu > Save/Recall corresponding menu button on the panel, select
  List save recall through the left/right direction button, and then press the Enter button to enter
  the list save/recall setting interface.

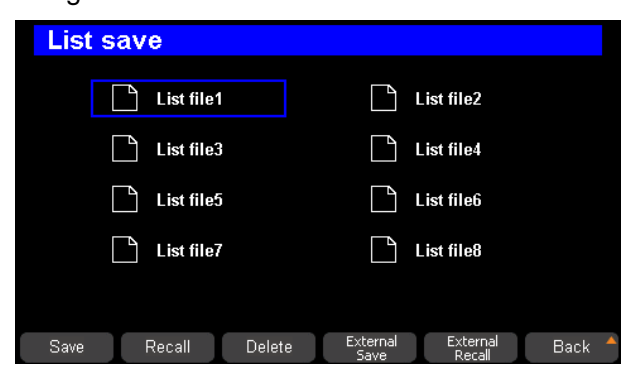

- Save: Save the list data to native internal storage
- Recall: Recall the list data from native internal storage
- Delete: Delete the saved list data
- External Save: Save the list data to external storage
- External Recall: Recall the list data from external storage

3. Save the list data to native internal storage.

Press the left/right direction button to select a file saving location (List file1 ~ List file8), and press the Save corresponding menu button on the panel to save the current settings on the native internal storage. The prompt window "Save successfully" will pop up when the file is saved successfully and the corresponding file icon will change to

| List | save       |         |            |           |      |
|------|------------|---------|------------|-----------|------|
|      | List file1 | ļ       | <u>ר</u> ו | ist file2 |      |
|      | L s        | ave suc | cessfully! |           |      |
|      |            |         |            |           |      |
| Save | Recall     | Delete  | External   | External  | Back |

4. Save the list data to external storage.

After connecting a U disk to the SPD4000X, press External Save corresponding menu button on the panel, and the list data will be saved in the U disk. The prompt window "Please insert U-disk!" will pop up if no U disk is currently available.

- 5. Recall the list data from native internal storage.
  - Press the left/right direction button to select the saved file that you want to recall (List file1 ~ List file8)
  - 2) Press Recall corresponding menu button on the panel to recall the selected file. The prompt window "Recall successfully" will pop up when the file is recalled successfully.

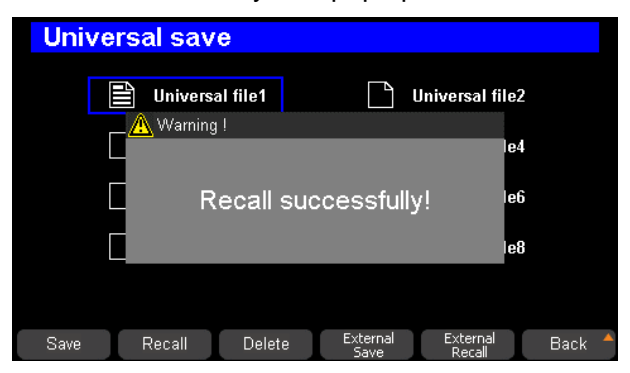

6. Recall the list data from external storage.

Press the External Recall corresponding menu button on the panel to recall the selected file to recall the data stored on an external U disk.

Note: If you want to delete a file that has been saved before, use the left/right direction button to select the file, and press Delete corresponding menu button on the panel to delete it.

## 9.5 Calibration

The SPD4000X supports manual calibration, users can recalibrate the instrument by using the factory calibration data or custom calibration data.

Factory setting guarantees one year accuracy, and the recommended calibration frequency is 1 time/year.

## 9.5.1 Select Calibrate Source

Press Menu > Calibrate Device corresponding menu button on the panel, select Calibrate Source through the left/right direction button, and then press the Enter button to enter the calibrate source select interface.

| Calibrate source s                      | select |        |
|-----------------------------------------|--------|--------|
| User calibration source                 | ON OFF |        |
|                                         |        |        |
|                                         |        |        |
|                                         |        |        |
| Factory User<br>Calibration Calibration |        | Back 🔺 |

If the state of "User Calibration source" is "ON", it indicates that user calibration data is currently selected as the calibration source. If the state of "User Calibration source" is "OFF", it indicates that factory calibration data is currently selected as the calibration source.

- Factory Calibration: Calibrate the instrument using factory calibration data
- User Calibration: Calibrate the instrument using user calibration data

## 9.5.2 Volt/Curr Calibration

 Press Menu > Calibrate Device corresponding menu button on the panel, select Volt/Curr calibrate through the left/right direction button, and then press the Enter button to enter the Volt/Curr calibration interface.

| CH1 Volta                 | age calibra                       | te                 |                        |      |
|---------------------------|-----------------------------------|--------------------|------------------------|------|
| Point No.                 | Set value(V)                      | Measure(V)         | Calibrate(V)           |      |
| Point1 :                  | 1.000                             | 0.426              | 0.000                  |      |
| Point2 :                  | 28.000                            | 0.000              | 0.000                  |      |
|                           |                                   |                    |                        |      |
|                           |                                   |                    |                        |      |
| Start Vo<br>Calibrate Cal | ltage Current<br>ibrate Calibrate | Clear<br>CALI data | Clear all<br>CALI data | Back |
|                           |                                   |                    |                        |      |
|                           |                                   | _                  |                        |      |

| C | CH1 Curr  | ent calibra   | ite        |              |     |
|---|-----------|---------------|------------|--------------|-----|
| ſ | Point No. | Set value(A)  | Measure(A) | Calibrate(A) |     |
|   | Point1 :  | 0.500         | 0.233      | 0.000        |     |
|   | Point2 :  | 5.500         | 0.000      | 0.000        |     |
|   |           |               |            |              |     |
|   |           |               |            |              |     |
|   | Start Vo  | ltage Current | t Clear    | Clear all B  | ack |

2. Select a channel that you want to Calibrate by pressing the channel control button. Press Voltage Calibrate or Current Calibrate corresponding menu button on the panel to select the parameter that you want to calibrate, and select the calibration point by the left/right direction button, then use the numeric keypad or knob to set the calibration point value. After completing the settings, press Start Calibrate corresponding menu button on the panel to start calibrate.

Calibration data can be cleared by the following steps:

- Press Menu > Calibrate Device corresponding menu button on the panel, select Volt/Curr calibrate through the left/right direction button, and then press the Enter button to enter the Volt/Curr calibration interface.
- 2. Press Clear CALI data corresponding menu button on the panel to delete the calibration data of the selected channel.
- 3. Press Clear all CALI data corresponding menu button on the panel to delete all calibration data of the channels.

# **10 Remote Control**

The SPD4000X supports communication with a computer via USB and LAN interfaces using a SCPI (Standard Commands for Programmable Instruments) compliant command set.

This chapter will introduce how to build a programming environment and explain the SCPI commands supported by the SPD4000X.

# 10.1 Way to Control

#### Using NI-VISA

Users can develop remote control programs for the instrument by using NI-VISA of NI (National Instrument Corporation). Regarding NI-VISA, there is a complete and real-time version (Run-Time Engine version). The complete version includes NI device drivers and a tool called NI MAX. NI MAX is a user interface used to control the device. The real-time version is much smaller than the full version, and it only includes NI device drivers.

After installing NI-VISA, use a USB cable to connect the SPD4000X (via the USB Device interface on the rear panel) to the computer, or use a network cable to connect the SPD4000X (via the LAN interface on the rear panel) to the local area network where the computer is located.

Based on NI-VISA, users can remotely control SPD4000X in two ways, one is through web service; the other is by developing custom programming combined with SCPI commands. For more information, please refer to the programming examples.

#### **Using Sockets**

Users can also use Sockets to communicate with SPD4000X based on the TCP/IP protocol through the network port. Socket communication is a basic communication technology of computer networks, which allows applications to communicate through network hardware and standard network protocol mechanisms built into the operating system. This method requires two-way communication between the instrument and the computer network through an IP address and a fixed port number.

The port of SPD4000X for Socket communication is 5025.

After connecting the SPD4000X (via the LAN interface on the rear panel) to the local area network where the computer is located with a network cable, the user can combine SCPI commands for custom programming to realize remote control of the SPD4000X. For more information, please refer to the programming examples.

# **10.2 Grammatical Conventions**

SCPI commands are a tree-like hierarchical structure, including multiple subsystems. Each subsystem is composed of a root keyword and one or several hierarchical keywords. Command keywords are separated by colons ':', keywords are followed by optional parameter settings, commands and parameters are separated by 'spaces', for multiple parameters, parameters are separated by commas ', '. A question mark '?' is added after the command line, which means to query this function.

Most SCPI commands are a mixture of upper and lower case letters. Capital letters indicate the abbreviations of commands, namely short commands. If you want better program readability, you can use long commands. E.g:

[:SOURce]:VOLTage[:SET]? CH1

Among them, the keyword VOLTage. You can enter VOLT or VOLTage, and combine upper and lower case letters at will. Therefore, VolTaGe, volt, and Volt are all acceptable. Other formats (such as VOL and VOLTAG) will produce errors.

- Braces ({ }) enclose the parameter selection. The braces are not sent with the command string.
- The vertical line (|) divides the parameter selection.
- Angle brackets (< >) indicate that a value must be assigned to the parameter inside the bracket.
   The angle brackets are not sent with the command string.
- Optional parameters are enclosed in square brackets ([]). If you do not specify a value for the optional parameter, the instrument will use the default value. For example, the [:SET] in the above command can be omitted (for example: 'VOLT? CH1'), and the command will operate on the current channel. The square brackets are not sent with the command string.

# **10.3 Command Summary**

- 1. IEEE Common Command Subsystem
- 2. SOURCE Command Subsystem
- 3. WAVE Subsystem
- 4. SYSTEM Subsystem
- 5. STORAGE Subsystem
- 6. CALIBRATE Subsystem
- 7. MEASURE Subsystem

# **10.4 Command Description**

## 10.4.1 IEEE Common Command Subsystem

## 1. \*IDN?

| Command format | *IDN?                                                                                    |
|----------------|------------------------------------------------------------------------------------------|
| Description    | Query the manufacturer, device model, device serial port number, software version number |
| Example        | *IDN?                                                                                    |
| Response       | Siglent\sTechnologies,SPD4306X,0123456789,4.1.2.4\n                                      |

## 2. \*RST

| Command format | *RST                                                 |
|----------------|------------------------------------------------------|
| Description    | Restore the state of the device to the initial state |
| Example        | *RST                                                 |

#### 3. \*CLS

| Command format | *CLS                                                                              |
|----------------|-----------------------------------------------------------------------------------|
| Description    | Clear the values of all event registers and clear the error list at the same time |
| Example        | *CLS                                                                              |

## 4. \*ESE

| Command format | *ESE <number></number>                                     |
|----------------|------------------------------------------------------------|
| Description    | Set the enable value of the standard event status register |
| Example        | *ESE 16                                                    |

#### 5. \*ESE?

| Command format | *ESE?                                                        |
|----------------|--------------------------------------------------------------|
| Description    | Query the enable value of the standard event status register |
| Example        | *ESE?                                                        |
| Response       | 64                                                           |

# 6. \*ESR?

| Command format | *ESR?                                                                 |
|----------------|-----------------------------------------------------------------------|
| Description    | Query and clear the event value of the standard event status register |
| Example        | *ESR?                                                                 |
| Response       | 0                                                                     |

## 7. \*OPC

| Command format | *OPC               |
|----------------|--------------------|
| Description    | Operation complete |
| Example        | *OPC               |

## 8. \*OPC?

| Command format | *OPC?                                           |
|----------------|-------------------------------------------------|
| Description    | Query whether the current operation is complete |
| Example        | *OPC?                                           |
| Response       | 1                                               |

## 9. \*SRE

| Command format | *SRE <number></number>                           |
|----------------|--------------------------------------------------|
| Description    | Set the enable value of the status byte register |
| Example        | *SRE 24                                          |

## 10. \*SRE?

| Command format | *SRE?                                              |
|----------------|----------------------------------------------------|
| Description    | Query the enable value of the status byte register |
| Example        | *SRE?                                              |
| Response       | 24                                                 |

## 11. \*STB?

| Command format | *STB?                                             |
|----------------|---------------------------------------------------|
| Description    | Query the event value of the status byte register |
| Example        | *STB?                                             |
| Response       | 72                                                |

#### 12. \*TST?

| Command format | *TST?                                    |
|----------------|------------------------------------------|
| Description    | Query the result of instrument self-test |
| Example        | *TST?                                    |
| Response       | 0                                        |

#### 13. \*WAI

| Command format | *WAI                                                                                |
|----------------|-------------------------------------------------------------------------------------|
| Description    | Wait for all outstanding operations to complete before executing any other commands |
| Example        | *WAI                                                                                |

# 10.4.2 SOURCE Command Subsystem

## 1. Set voltage value

| Command format | [:SOURce]:VOLTage[:SET] (CHn),{ <value>   MINimum   MAXimum   DEFault}</value> |
|----------------|--------------------------------------------------------------------------------|
| Description    | Set the voltage value of the selected channel                                  |
| Example        | :SOURce:VOLTage:SET CH1,3                                                      |
| Description    | Set the voltage value of CH1 to 3V                                             |

| Command format | [:SOURce]:VOLTage[:SET]? (CHn)                |
|----------------|-----------------------------------------------|
| Description    | Get the voltage value of the selected channel |
| Example        | :SOURce:VOLTage:SET? CH1                      |
| Response       | 3.00000\n                                     |

## 2. Set OVP value

| Command format | [:SOURce]:OVP (CHn),{ <value>   MINimum   MAXimum  DEFault}</value> |
|----------------|---------------------------------------------------------------------|
| Description    | Set the OVP value of the selected channel                           |
| Example        | :SOURce:OVP CH1,8                                                   |
| Description    | Set the OVP value of CH1 to 8V                                      |

| Command format | [:SOURce]:OVP? (CHn)                      |
|----------------|-------------------------------------------|
| Description    | Get the OVP value of the selected channel |
| Example        | :SOURce:OVP? CH1                          |
| Response       | 15.00000\n                                |

## 3. Get whether the channel triggers overvoltage protection

| Command format | [:SOURce]:OVP:PROTect:STATe? (CHn)                      |
|----------------|---------------------------------------------------------|
| Description    | Get whether the channel triggers overvoltage protection |
| Example        | :SOURce:OVP:PROTect:STATe? CH1                          |
| Response       | 0\n                                                     |

## 4. Set current value

| Command format | [:SOURce]:CURRent[:SET] (CHn),{ <value>   MINimum   MAXimum  DEFault}</value> |
|----------------|-------------------------------------------------------------------------------|
| Description    | Set the current value of the selected channel                                 |
| Example        | :SOURce:CURRent:SET CH1,2                                                     |
| Description    | Set the current value of CH1 to 2A                                            |

| Command format | [:SOURce]:CURRent[:SET]? (CHn)                    |
|----------------|---------------------------------------------------|
| Description    | Get the set current value of the selected channel |
| Example        | :SOURce:CURRent:SET? CH1                          |
| Response       | 2.00000\n                                         |

#### 5. Set OCP value

| Command format | [:SOURce]:OCP (CHn),{ <value>   MINimum   MAXimum  DEFault}</value> |
|----------------|---------------------------------------------------------------------|
| Description    | Set the OCP value of the selected channel                           |
| Example        | :SOURce:OCP CH1,8                                                   |
| Description    | Set the OCP value of CH1 to 8A                                      |

| Command format | [:SOURce]:OCP? (CHn)                      |
|----------------|-------------------------------------------|
| Description    | Get the OCP value of the selected channel |
| Example        | :SOURce:OCP? CH1                          |

## 6. Get whether the channel triggers overcurrent protection

| Command format | [:SOURce]:OCP:PROTect:STATe? (CHn)                      |
|----------------|---------------------------------------------------------|
| Description    | Get whether the channel triggers overcurrent protection |
| Example        | :SOURce:OCP:PROTect:STATe? CH1                          |
| Response       | 0\n                                                     |

## 7. Set OCP delay value

| Command format | [:SOURce]:OCP:DELay (CHn),{ <value>   MINimum   MAXimum<br/> DEFault}</value> |
|----------------|-------------------------------------------------------------------------------|
| Description    | Set the delay value for OCP triggering of the selected channel                |
| Example        | OCP:DELay CH1,1                                                               |
| Description    | Set the delay value for OCP triggering of the CH1 to 1s                       |

| Command format | [:SOURce]:OCP:DELay? (CHn)                                     |
|----------------|----------------------------------------------------------------|
| Description    | Get the delay value for OCP triggering of the selected channel |
| Example        | OCP:DELay? CH1                                                 |
| Response       | 0.00000\n                                                      |

#### 8. Set OCP switch state

| Command format | [:SOURce]:OCP:STATe (CHn),{ON   OFF   0   1}     |
|----------------|--------------------------------------------------|
| Description    | Set the OCP switch state of the selected channel |
| Example        | :SOURce:OCP:STATe CH1, 1                         |
| Description    | Set the OCP switch state of CH1 to ON            |

| Command format | [:SOURce]:OCP:STATe? (CHn)                       |
|----------------|--------------------------------------------------|
| Description    | Get the OCP switch state of the selected channel |
| Example        | :SOURce:OCP:STATe? CH1                           |
| Response       | 1\n                                              |

## 9. Set output state of the channel

| Command format | [:SOURce]:OUTPut[:STATe] (CHn),{OFF   ON   0   1}            |
|----------------|--------------------------------------------------------------|
| Description    | Set output state of the selected channel (OFF   ON   0   1 ) |
| Example        | OUTPut CH1,1                                                 |
| Description    | Turn on the output of CH 1                                   |
|                | •                                                            |
| Command format | [:SOURce]:OUTPut[:STATe]? (CHn)                              |
| Description    | Get the output state of the selected channel                 |
| Example        | OUTPut? CH1                                                  |
| Response       | 0\n                                                          |

## 10. Set output state of all channels

| Command format | [:SOURce]:OUTPut:ALL[:STATe] {OFF   ON   0   1}      |
|----------------|------------------------------------------------------|
| Description    | Set output state of all channels (OFF   ON   0   1 ) |
| Example        | OUTPut:ALL 1                                         |
| Description    | Turn on the output of all channels                   |

| Command format | [:SOURce]:OUTPut:ALL[:STATe]?        |
|----------------|--------------------------------------|
| Description    | Get the output state of all channels |
| Example        | OUTPut:ALL?                          |
| Response       | 0\n                                  |

11. Set output ON delay value of the channel

| Command format | [:SOURce]: OUTPut:ON:DELay (CHn) ,{ <value>   MINimum  <br/>MAXimum  DEFault}</value> |
|----------------|---------------------------------------------------------------------------------------|
| Description    | Set output ON delay value of the selected channel                                     |
| Example        | OUTPut:ON:DELay CH1,3                                                                 |
| Description    | Set output ON delay value of CH 1 to 3s                                               |

| Command format | [:SOURce]:OUTPut:ON:DELay? (CHn)                  |
|----------------|---------------------------------------------------|
| Description    | Get output ON delay value of the selected channel |
| Example        | OUTPut:ON:DELay? CH1                              |
| Response       | 0.00000\n                                         |

12. Set output OFF delay value of the channel

| Command format | [:SOURce]:OUTPut:OFF:DELay (CHn),{ <value>   MINimum  <br/>MAXimum  DEFault}</value> |
|----------------|--------------------------------------------------------------------------------------|
| Description    | Set output OFF delay value of the selected channel                                   |
| Example        | OUTPut:OFF:DELay CH1,1                                                               |
| Description    | Set output OFF delay value of CH 1 to 1s                                             |

| Command format | [:SOURce]:OUTPut:OFF:DELay? (CHn)                  |
|----------------|----------------------------------------------------|
| Description    | Get output OFF delay value of the selected channel |
| Example        | OUTPut:OFF:DELay? CH1                              |
| Response       | 3.00000\n                                          |

## 13. Set series/parallel mode

| Command format | [:SOURce]:OUTPut:TRACK <value><br/><value>: = {0 1 2  INDEPENDENT  SERIES  PARALLEL}</value></value> |
|----------------|----------------------------------------------------------------------------------------------------|
| Description    | Set the output mode of CH2/3                                                                         |
| Example        | OUTPut:TRACK 0                                                                                       |
| Description    | Set the output mode of CH2/3 to independent mode                                                     |

| Command format | [:SOURce]:OUTPut:TRACK?                 |
|----------------|-----------------------------------------|
| Description    | Query the selected output mode of CH2/3 |
| Example        | OUTPut:TRACK?                           |
| Response       | 0\n                                     |

## 14. Set working mode

| Command format | [:SOURce]:MODE {CH2 CH3},{0   1  2W  4W}       |
|----------------|------------------------------------------------|
| Description    | Set the working mode of the selected channel   |
| Example        | MODE CH2,2W                                    |
| Description    | Set the working mode of the CH 2 to 2W         |
|                |                                                |
| Command format | [:SOURce]:MODE? {CH2 CH3}                      |
| Description    | Query the working mode of the selected channel |
| Example        | MODE? CH2                                      |
| Response       | 0\n                                            |

## 15. Set list voltage

| Command format | [:SOURce]:LIST:VOLTage (CHn), <value1>,<value2>,,<valuen></valuen></value2></value1> |
|----------------|--------------------------------------------------------------------------------------|
| Description    | Set the voltage value of the first n steps of the selected channel                   |
| Example        | LIST:VOLT CH1,1,2,3,4,5                                                              |
| Description    | Set the voltage value for the first 5 steps of CH 1 to 1V, 2V, 3V, 4V, 5V            |

| Command format | [:SOURce]:LIST:VOLTage? (CHn)              |
|----------------|--------------------------------------------|
| Description    | Query the voltage value of effective steps |
| Example        | LIST:VOLT? CH1                             |
| Response       | LIST:VOLT\s1.000,2.000,3.000,4.000,5.000\n |

#### 16. Set list current

| Command format | [:SOURce]:LIST:CURRent (CHn), <value1>,<value2>,,<valuen></valuen></value2></value1> |
|----------------|--------------------------------------------------------------------------------------|
| Description    | Set the current value of the first n steps of the selected channel                   |
| Example        | LIST:CURR CH1,0.1,0.2,0.3,0.4,0.5                                                    |
| Description    | Set the current value for the first 5 steps of CH 1 to 0.1A, 0.2A, 0.3A,             |
|                | 0.4A, 0.5A                                                                           |

| Command format | [:SOURce]:LIST:CURRent? (CHn)              |
|----------------|--------------------------------------------|
| Description    | Query the current value of effective steps |
| Example        | LIST:CURR? CH1                             |
| Response       | LIST:CURR\s0.100,0.200,0.300,0.400,0.500\n |

## 17. Set list running time

| Command format | [:SOURce]:LIST:TIME (CHn), <value1>,<value2>,,<valuen></valuen></value2></value1> |
|----------------|-----------------------------------------------------------------------------------|
| Description    | Set the running time of the first n steps of the selected channel                 |
| Example        | LIST: TIME CH1,1,2,3,4,5                                                          |
| Description    | Set the running time of the first 5 steps of the CH 1 to 1S, 2S, 3S, 4S, 5S       |

| Command format | [:SOURce]:LIST:TIME? (CHn)                 |
|----------------|--------------------------------------------|
| Description    | Query the running time of effective steps  |
| Example        | LIST:TIME? CH1                             |
| Response       | LIST:TIME\s1.000,2.000,3.000,4.000,5.000\n |

## 18. Clear all step data

| Command format | [:SOURce]:LIST:CLEar (CHn)                      |
|----------------|-------------------------------------------------|
| Description    | Clear all step data of the list for the channel |
| Example        | LIST:CLEar CH1                                  |
| Description    | Clear all step data of the CH 1                 |

## 19. Set the number of cycles

| Command format | [:SOURce]:LIST:CYCLes [:COUNt] (CHn),{ <value>   MINimum  <br/>MAXimum  DEFault}</value> |
|----------------|------------------------------------------------------------------------------------------|
| Description    | Set the number of cycles                                                                 |
| Example        | LIST:CYCLes CH1,1                                                                        |
| Description    | Set the number of cycles of the list for CH 1 to 1                                       |

| Command format | [:SOURce]:LIST:CYCLes[:COUNt]? (CHn)        |
|----------------|---------------------------------------------|
| Description    | Get the numeber of the list for the channel |
| Example        | LIST:CYCLes? CH1                            |
| Response       | 1\n                                         |

#### 20. Set the continuous state of list

| Command format | [:SOURce]:LIST:CONTinuous[:State] (CHn),{OFF   ON   0   1} |
|----------------|------------------------------------------------------------|
| Description    | Set the continuous state of the list for the channel       |
| Example        | LIST:CONTinuous CH1,1                                      |
| Description    | Set the continuous state of the list for CH 1 to ON        |

| Command format | [:SOURce]:LIST:CONTinuous[:State]? (CHn)             |
|----------------|------------------------------------------------------|
| Description    | Get the continuous state of the list for the channel |
| Example        | LIST:CONTinuous? CH1                                 |
| Response       | 0\n                                                  |

## 21. Set the running state of the list for a channel

| Command format | [:SOURce]:LIST:RUN[:State] (CHn),{OFF   ON   0   1} |
|----------------|-----------------------------------------------------|
| Description    | Set the running state of the list for the channel   |
| Example        | LIST:RUN CH1,1                                      |
| Description    | Set the running state of the list for CH 1 to ON    |

| Command format | [:SOURce]:LIST:RUN[:State]? (CHn)                 |
|----------------|---------------------------------------------------|
| Description    | Get the running state of the list for the channel |
| Example        | LIST:RUN? CH1                                     |
| Response       | 0\n                                               |

## 22. Set the running state of the list for all channels

| Command format | [:SOURce]:LIST:RUN:ALL[:State] {OFF   ON   0   1}        |
|----------------|----------------------------------------------------------|
| Description    | Set the running state of the list for all channels       |
| Example        | LIST:RUN:ALL 1                                           |
| Description    | Set the running state of the list for all channels to ON |

#### 23. Set the wait state of the list for a channel

| Command format | [:SOURce]:LIST:WAIT[:STATe] (CHn),{OFF   ON   0   1} |
|----------------|------------------------------------------------------|
| Description    | Set the wait state of the list for the channel       |
| Example        | :SOURce:LIST:WAIT:STATe CH1,1                        |
| Description    | Set the wait state of the list for CH 1 to OFF       |

| Command format | [:SOURce]:LIST:WAIT[:STATe]? (CHn)             |
|----------------|------------------------------------------------|
| Description    | Get the wait state of the list for the channel |
| Example        | :SOURce:LIST:WAIT:STATe? CH1                   |
| Response       | 0\n                                            |

## 24. Set coupling state of the list for a channel

| Command format | [:SOURce]:LIST:COUP[:STATe] (CHn),{OFF   ON   0   1} |
|----------------|------------------------------------------------------|
| Description    | Set the coupling state of the list for the channel   |
| Example        | :SOURce:LIST:COUP:STATe CH1,1                        |
| Description    | Set the coupling state of the list for CH 1 to ON    |

| Command format | [:SOURce]:LIST:COUP[:STATe]? (CHn)                 |
|----------------|----------------------------------------------------|
| Description    | Get the coupling state of the list for the channel |
| Example        | :SOURce:LIST:COUP:STATe? CH1                       |
| Response       | 0\n                                                |

| Command format | [:SOURce]:LIST:INFOrmation[:State]? (CHn)                                                                                                    |
|----------------|----------------------------------------------------------------------------------------------------|
| Description    | Get the running state information of the list for a channel, include the<br>number of steps currently running, the running state, the wait state, the<br>time that the current step has run, the remaining time of the current step,<br>the number of cycles completed, and whether all cycles have been<br>completed |
| Example        | LIST:INFO? CH1                                                                                                    |
| Response       | step:1,run_state:0,wait_state:0,run_time:0.000,remain_time:0.000,<br>completed_cycles:0,completed_state:0\n                                                                                                    |

#### 26. Set lock state of the device

| Command format | [:SOURce]:LOCK[:STATe] { OFF   ON   0   1} |
|----------------|--------------------------------------------|
| Description    | Set the lock state of the device           |
| Example        | :SOURce:LOCK:STATe ON                      |
| Description    | Set the lock state of the device to ON     |

| Command format | [:SOURce]:LOCK[:STATe]?          |
|----------------|----------------------------------|
| Description    | Get the lock state of the device |
| Example        | :SOURce:LOCK:STATe?              |
| Response       | 0\n                              |

## 27. Clear the circuit protection status of the channel (overvoltage /overcurrent status)

| Command format | [:SOURce]:RESET:PROTect (CHn)                                                       |
|----------------|-------------------------------------------------------------------------------------|
| Description    | Clear the circuit protection status of the channel(overvoltage /overcurrent status) |
| Example        | :SOURce:RESET:PROTect CH1                                                           |
| Description    | Clear the circuit protection status of CH1(overvoltage /overcurrent status)         |

## 10.4.3 WAVE Subsystem

| Command format | WAVE:DRAW[:STATe] (CHn),{VOLT   CURR },{ OFF   ON   0   1} |
|----------------|------------------------------------------------------------|
| Description    | Set the channel waveform drawing state                     |
| Example        | WAVE:DRAW[:STATe] CH1,VOLT,1                               |
| Description    | Set the CH 1 voltage waveform drawing state to ON          |

1. Set waveform drawing state for a channel

| Command format | WAVE:DRAW[:STATe]? (CHn),{VOLT   CURR } |
|----------------|-----------------------------------------|
| Description    | Get the channel waveform drawing state  |
| Example        | WAVE:DRAW? CH1,VOLT                     |
| Response       | 1\n                                     |

## 2. Set waveform drawing state for all channels

| Command format | WAVE:DRAW:ALL[:STATe] {ON   OFF   0   1}                      |
|----------------|---------------------------------------------------------------|
| Description    | Set the waveform drawing state for all channels               |
| Example        | WAVE:DRAW:ALL[:STATe]                                         |
| Description    | Set the voltage waveform drawing state for all channels to ON |

#### 3. Set waveform saving time

| Command format | WAVE:SAVE:TIME <value>,<value>,<value></value></value></value> |
|----------------|----------------------------------------------------------------|
| Description    | Set waveform saving time                                       |
| Example        | WAVE:SAVE:TIME 1,30,30                                         |
| Description    | Set waveform saving time to 1 hour, 30 minutes and 30 seconds  |

| Command format | WAVE:SAVE:TIME?             |
|----------------|-----------------------------|
| Description    | Query waveform saving time  |
| Example        | WAVE:SAVE:TIME?             |
| Response       | 0hours,0minutes,30seconds\n |

# 4. Set waveform sampling period

| Command format | WAVE:SAMPle[:PERIod] <value></value>  |
|----------------|---------------------------------------|
| Description    | Set waveform sampling period          |
| Example        | WAVE:SAMPle 200                       |
| Description    | Set waveform sampling period to 200ms |

| Command format | WAVE:SAMPle[:PERIod]?          |
|----------------|--------------------------------|
| Description    | Query waveform sampling period |
| Example        | WAVE:SAMPle[:PERIod]?          |
| Response       | 200\n                          |

## 5. Set waveform saving switch state

| Command format | WAVE:SAVE:STATe {OFF   ON   0   1}   |
|----------------|--------------------------------------|
| Description    | Set the waveform saving switch state |
| Example        | WAVE:SAVE:STATe 1                    |
| Description    | Set to enable waveform saving        |

| Command format | WAVE:SAVE:STATe?                   |
|----------------|------------------------------------|
| Description    | Get e waveform saving switch state |
| Example        | WAVE:SAVE:STATe?                   |
| Response       | 1\n                                |
# 10.4.4 SYSTEM Subsystem

# 1. Set key sound

| Command format | [:SYStem]:SOUNd:KEY {OFF   ON   0   1} |
|----------------|----------------------------------------|
| Description    | Set the key sound switch state         |
| Example        | SOUNd:KEY 1                            |
| Description    | Set the key sound switch state to ON   |

| Command format | [:SYStem]:SOUNd:KEY?           |
|----------------|--------------------------------|
| Description    | Get the key sound switch state |
| Example        | SOUNd:KEY?                     |
| Response       | 1\n                            |

# 2. Set alarm sound

| Command format | [:SYStem]:SOUNd:ALARm {OFF   ON   0   1} |
|----------------|------------------------------------------|
| Description    | Set the alarm sound switch state         |
| Example        | SOUNd:ALARm 1                            |
| Description    | Set the alarm sound switch state to ON   |

| Command format | [:SYStem]:SOUNd:ALARm?           |
|----------------|----------------------------------|
| Description    | Get the alarm sound switch state |
| Example        | SOUNd:ALARm?                     |
| Response       | 1\n                              |

# 3. Get link state of LAN

| Command format | [:SYStem]:LAN:LINK?   |
|----------------|-----------------------|
| Description    | Get link state of LAN |
| Example        | LAN:LINK?             |
| Response       | 1\n                   |

# 4. Set DHCP

| Command format | [:SYStem]:DHCP {OFF   ON   0   1}                |
|----------------|--------------------------------------------------|
| Description    | Set to obtain IP address dynamically or manually |
| Example        | DHCP 1                                           |
| Description    | Set to obtain IP address dynamically             |

| Command format | [:SYStem]:DHCP?              |
|----------------|------------------------------|
| Description    | Get the switch state of DHCP |
| Example        | DHCP?                        |
| Response       | 1\n                          |

# 5. Set IP address

| Command format | [:SYStem]:LAN:IPADdress <value></value> |
|----------------|-----------------------------------------|
| Description    | Set IP address                          |
| Example        | LAN:IPADdress 10.11.13.213              |

| Command format | [:SYStem]:LAN:IPADdress? |
|----------------|--------------------------|
| Description    | Get IP address           |
| Example        | LAN:IPADdress?           |

# 6. Set subnet mask

| Command format | [:SYStem]:LAN:SMASk <value></value> |
|----------------|-------------------------------------|
| Description    | Set subnet mask                     |
| Example        | LAN:SMASk 255.255.255.0             |

| Command format | [:SYStem]:LAN:SMASk? |
|----------------|----------------------|
| Description    | Get subnet mask      |
| Example        | LAN:SMASk?           |

# 7. Set gateway

| Command format | [:SYStem]:LAN:GATeway <value></value> |
|----------------|---------------------------------------|
| Description    | Set the gateway                       |
| Example        | LAN:GATeway 10.11.13.1                |

| Command format | [:SYStem]:LAN:GATeway? |
|----------------|------------------------|
| Description    | Get the gateway        |
| Example        | LAN:GATeway?           |

#### 8. Get MAC address

| Command format | [:SYStem]:LAN:MAC? |
|----------------|--------------------|
| Description    | Get MAC address    |
| Example        | LAN:MAC?           |

## 9. Set GPIB address

| Command format | [:SYStem]:GPIB:ADDRess <value></value> |
|----------------|----------------------------------------|
| Description    | Set GPIB address                       |
| Example        | GPIB:ADDRess 3                         |

| Command format | [:SYStem]:GPIB:ADDRess? |
|----------------|-------------------------|
| Description    | Get GPIB address        |
| Example        | GPIB:ADDRess?           |

# 10. Restore factory settings

| Command format | [:SYStem]:FACTory:RESET  |
|----------------|--------------------------|
| Description    | Restore factory settings |
| Example        | FACTory:RESET            |

## 11. Restore default data

| Command format | [:SYStem]:DEFAult:RESET                                |
|----------------|--------------------------------------------------------|
| Description    | Restore default data (Excluding LAN and GPIB settings) |
| Example        | DEFAult:RESET                                          |

# 10.4.5 STORAGE Subsystem

| Command format | [:STORage]:UNIVersal:FILE:STATe?                       |
|----------------|--------------------------------------------------------|
| Description    | Get whether the specified universal data file is valid |
| Example        | :STORage:UNIVersal:FILE:STATe? 1                       |
| Response       | Exist\n                                                |

1. Get whether the specified universal data file is valid

### 2. Recall the specified universal data file

| Command format | [:STORage]:UNIVersal:FILE:RECAII                    |
|----------------|-----------------------------------------------------|
| Description    | Recall the specified universal data file            |
| Example        | :STORage:UNIVersal:FILE:RECAll 1                    |
| Description    | Recall the universal data file with serial number 1 |

#### 3. Save the current universal data to the specified universal data file

| Command format | [:STORage]:UNIVersal:FILE:SAVE                                                            |
|----------------|-------------------------------------------------------------------------------------------|
| Description    | Save the current universal data to the specified universal data file                      |
| Example        | :STORage:UNIVersal:FILE:SAVE 1                                                            |
| Description    | Save the current universal data to the specified universal data file with serial number 1 |

#### 4. Delete the specified universal data file

| Command format | [:STORage]:UNIVersal:FILE:DELEte                              |
|----------------|---------------------------------------------------------------|
| Description    | Delete the specified universal data file                      |
| Example        | :STORage:UNIVersal:FILE:DELEte 1                              |
| Description    | Delete the specified universal data file with serial number 1 |

#### 5. Get whether the specified list data file is valid

| Command format | [:STORage]:LIST:FILE:STATe?                       |
|----------------|---------------------------------------------------|
| Description    | Get whether the specified list data file is valid |
| Example        | :STORage:LIST:FILE:STATe? 1                       |
| Response       | Exist\n                                           |

#### 6. Recall the specified list data file

| Command format | [:STORage]:LIST:FILE:RECAII                              |
|----------------|----------------------------------------------------------|
| Description    | Recall the specified LIST data file                      |
| Example        | :STORage:LIST:FILE:RECAIl 1                              |
| Description    | Recall the specified LIST data file with serial number 1 |

#### 7. Save the current list data to the specified list data file

| Command format | [:STORage]:LIST:FILE:SAVE                                                       |
|----------------|---------------------------------------------------------------------------------|
| Description    | Save the current list data to the specified list data file                      |
| Example        | :STORage:LIST:FILE:SAVE 1                                                       |
| Description    | Save the current list data to the specified list data file with serial number 1 |

#### 8. Delete the specified list data file

| Command format | [:STORage]:LIST:FILE:DELEte                              |
|----------------|----------------------------------------------------------|
| Description    | Delete the specified list data file                      |
| Example        | :STORage:LIST:FILE:DELEte 1                              |
| Description    | Delete the specified list data file with serial number 1 |

# 10.4.6 CALIBRATE Subsystem

#### 1. Set calibration source

| Command format | CALibrate:SOURce:SET {FACTORY   USER   0   1}                |
|----------------|--------------------------------------------------------------|
| Description    | Set calibration source                                       |
| Example        | CALibrate:SOURce:SET FACTORY                                 |
| Description    | Set the calibration source to the factory calibration source |

# 2. Get calibration source

| Command format | CALibrate:SOURce:SET?    |
|----------------|--------------------------|
| Description    | Get calibration source   |
| Example        | :SOURce:VOLTage:SET? CH1 |
| Response       | 0\n                      |

# 10.4.7 MEASURE Subsystem

| Command format | MEASure:VOLTage? (CHn)                                    |
|----------------|-----------------------------------------------------------|
| Description    | Get the voltage measurement value of the selected channel |
| Example        | MEASure:VOLTage? CH1                                      |
| Response       | 2.991442\n                                                |

## 1. Get the measured voltage value

# 2. Get the measured current value

| Command format | MEASure:CURRent? (CHn)                                    |
|----------------|-----------------------------------------------------------|
| Description    | Get the current measurement value of the selected channel |
| Example        | MEASure:CURRent? CH1                                      |
| Response       | 1.999407\n                                                |

#### 3. Get the measured power value

| Command format | MEASure:POWER? (CHn)                                 |
|----------------|------------------------------------------------------|
| Description    | Get the measured power value of the selected channel |
| Example        | MEASure:POWER? CH1                                   |
| Response       | 19.959515\n                                          |

# 4. Get the running state of the channel

| Command format | MEASure[:RUN]:MODE? (CHn)                      |
|----------------|------------------------------------------------|
| Description    | Get the running status of the selected channel |
| Example        | MEASure:RUN:MODE? CH1                          |
| Response       | CV\n                                           |

# 10.5 Web Service

# 10.5.1 Web Connection Method

The SPD4000X can be remotely controlled through its embedded web control interface.

### The first connection method:

The computer is not connected to the network, and the SPD4000X and the PC computer are directly connected through a network cable (cross-over cable).

First, set up the computer. The following uses Windows 10 system as an example:

1. Select "Network and Internet" in Windows settings and click "Change adapter settings" in "Advanced network settings".

| Advanced network settings                                                       |  |
|---------------------------------------------------------------------------------|--|
| Change adapter options<br>View network adapters and change connection settings. |  |

2. Right-click "Ethernet" and select "Properties", and double-click "Internet Protocol Version 4 (TCP/IPv4)" in the pop-up window.

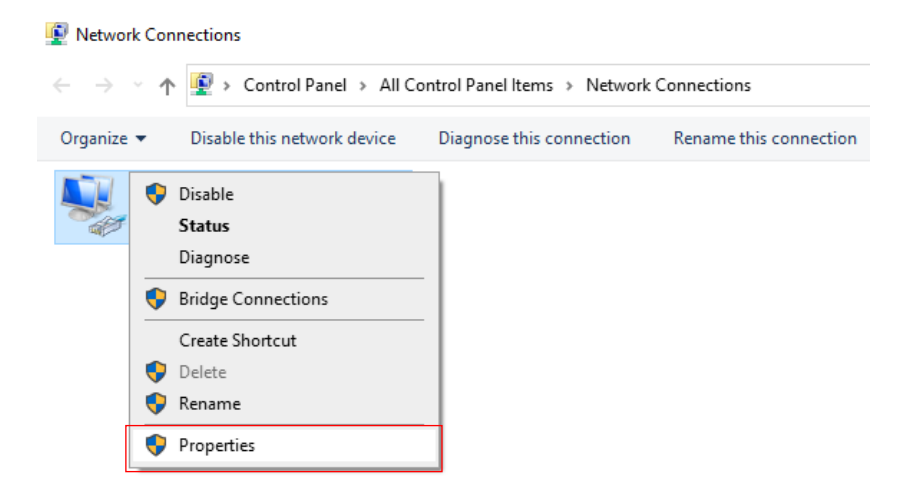

| Realtek PCIe G                                                                                                    | ibE Family Controller                                                                                                    |                                                                  |                                     |
|----------------------------------------------------------------------------------------------------|----------------------------------------------------------------------------------------------------|------------------------------------------------------------------|-------------------------------------|
|                                                                                                    |                                                                                                    | Con                                                              | figure                              |
| his connection uses                                                                                                    | the following items:                                                                                                    |                                                                  |                                     |
| Client for Mic                                                                                                    | rosoft Networks                                                                                                    |                                                                  | ^                                   |
| QoS Packet                                                                                                    | Scheduler                                                                                                    |                                                                  |                                     |
| File and Print                                                                                                    | ter Sharing for Microso                                                                                                    | ft Networks                                                      |                                     |
| V Internet Proto                                                                                                    | col Version 6 (TCP/IP                                                                                                    | v6)                                                              |                                     |
| Internet Proto                                                                                                    | col Version 4 (TCP/IP                                                                                                    | v4)                                                              |                                     |
|                                                                                                    |                                                                                                    | •••                                                              |                                     |
| - Link- avor Li                                                                                                    | analogy Discovary M                                                                                                    | apport 1/0 D                                                     | rivor                               |
| Link-Layer To                                                                                                    | opology Discovery Ma                                                                                                    | apper I/O D                                                      | river                               |
| Link-Layer To                                                                                                    | opology Discovery Ma<br>opology Discovery Re                                                                                          | apper I/O D<br>esponder                                          | river                               |
| Link-Layer To                                                                                                    | opology Discovery Ma<br>opology Discovery Re                                                                                          | apper I/O D<br>esponder                                          | river                               |
| Link-Layer To                                                                                                    | opology Discovery Ma<br>opology Discovery Re<br>Uninstall                                                                             | apper I/O D<br>esponder<br>Prop                                  | verties                             |
| Link-Layer To     Link-Layer To     Link-Layer To     Install Description                                                                                          | opology Discovery Ma<br>opology Discovery Re<br>Uninstall                                                                             | apper I/O D<br>esponder<br>Prop                                  | river<br>><br>perties               |
| Link-Layer To     Link-Layer To     Link-Layer To     Install Description Transmission Contro                                                                      | opology Discovery Ma<br>opology Discovery Re<br>Uninstall                                                                             | esponder<br>Prop                                                 | perties                             |
| Link-Layer To     Link-Layer To     Link-Layer To     Install Description Transmission Contro area network protoco                                                 | opology Discovery Ma<br>opology Discovery Re<br>Uninstall<br>I Protocol/Internet Protocol                                             | apper I/O D<br>esponder<br>Prop<br>col. The defa<br>cation acros | viver                               |
| Link-Layer To     Link-Layer To     Link-Layer To     Link-Layer To     Link-Layer To     Transmission Contro     area network protocod     diverse interconnector | opology Discovery Ma<br>opology Discovery Re<br>Uninstall<br>I Protocol/Internet Protocol<br>bit hat provides communi<br>ed networks. | apper I/O D<br>esponder<br>Prop<br>col. The defa<br>cation acros | viver<br>perties<br>ault wide<br>ss |
| Link-Layer To     Link-Layer To     Link-Layer To     Install  Description Transmission Contro area network protoco diverse interconnecte                          | opology Discovery Ma<br>opology Discovery Re<br>Uninstall<br>I Protocol/Internet Protocol<br>of that provides communi<br>ed networks. | Proper I/O D<br>Prop<br>Col. The defa<br>cation acros            | perties<br>ault wide                |
| Link-Layer To     Link-Layer To     Link-Layer To     Install  Description Transmission Contro area network protoco diverse interconnecte                          | opology Discovery Ma<br>opology Discovery Re<br>Uninstall<br>I Protocol/Internet Protocol<br>of that provides communi<br>ed networks. | apper I/O D<br>esponder<br>Prop<br>col. The defa<br>cation acros | operties<br>ault wide<br>ss         |

3. Select "Use the following IP address" to set the IP address, subnet mask and default gateway, and click "OK" after setting.

| Internet Protocol Version 4 (TCP/IPv4)                                                                                | Propertie                | es                  |                    |                       | $\times$ |
|----------------------------------------------------------------------------------------------------|--------------------------|---------------------|--------------------|-----------------------|----------|
| General                                                                                                    |                          |                     |                    |                       |          |
| You can get IP settings assigned autor<br>this capability. Otherwise, you need to<br>for the appropriate IP settings. | natically in<br>ask your | f your n<br>r netwo | ietwork<br>rk admi | supports<br>nistrator |          |
| Obtain an IP address automatical                                                                                      | у                        |                     |                    |                       |          |
| • Use the following IP address:                                                                                       |                          |                     |                    |                       |          |
| IP address:                                                                                                    | •                        | •                   |                    |                       |          |
| Subnet mask:                                                                                                    |                          |                     |                    | B                     |          |
| Default gateway:                                                                                                    |                          |                     |                    | C                     |          |
| Obtain DNS server address autom                                                                                       | atically                 |                     |                    | ,                     |          |
| Use the following DNS server add                                                                                      | resses: -                |                     |                    |                       |          |
| Preferred DNS server:                                                                                                 |                          |                     |                    |                       |          |
| Alternate DNS server:                                                                                                 |                          |                     |                    |                       |          |
| Validate settings upon exit                                                                                           |                          |                     | Adv                | /anced                |          |
|                                                                                                    |                          | ОК                  |                    | Cancel                |          |

- A. Set an IP address different from SPD
- B. Set the same subnet mask as SPD
- C. Set the same gateway as SPD
- 4. The PC computer setting is completed.

#### Set the SPD3004X:

Refer to the previous chapter "9.2.2 LAN Setting", manually set SPD4000X to be the same as the PC computer subnet mask and default gateway, and set a different IP address. At this point, the PC and SPD4000X settings are completed, and the web page can be opened for remote control.

#### The second connection method:

SPD4000X and PC are connected to the same network. In the LAN setting interface, set DHCP to "ON", SPD4000X can automatically obtain IP or manually change the IP address to be connected.

## 10.5.2 Web Interface

After obtaining the IP address of the SPD4000X by any of the above methods, open the Google browser on the PC and directly enter the IP address in the input field to enter.

1. After configuring the voltage and current on the main interface, click the "Submit" to send the list data to the SPD4000X.

| )    |                            |          |            |                 |             |         |              |        |        |       |
|------|----------------------------|----------|------------|-----------------|-------------|---------|--------------|--------|--------|-------|
| -    |                            | State    | Voltage(V) | Current(A)      | Power(W)    | Vset(V) | lset         |        | Output | į., . |
|      | CH1                        | CV       | 0.000      | 0.000           | 0.000       | 0.50000 | 1.00000      |        |        |       |
| ne   | CH2                        | 4W CV    | 0.014      | 0.000           | 0.000       | 0.01400 | 2.00000      |        |        |       |
|      | CH3                        | 2W CV    | 0.000      | 0.000           | 0.000       | 0.01400 | 2.10000      |        |        |       |
|      | CH4                        | CV       | 0.000      | 0.000           | 0.000       | 5.00000 | 3.23200      |        |        |       |
| gure |                            |          |            |                 |             |         |              |        | Su     | br    |
| gure | List Setting               |          |            |                 |             |         |              |        | Su     | br    |
| gure | List Setting<br>Add Step   | Cycles:1 | Continuous | s CH1   CH2     | СН3 СН4 О   | Down    | iload Export | Import | Su     | ibr   |
| gure | List Setting<br>Add Step 0 | Cycles:1 | Continuous | s CH1  CH2  Ise | CH3 O CH4 O | Down    | nload Export | Import | tion   | Su    |

2. Click "Configure" in the left column to switch to the configuration interface. After performing function configuration on the configure interface, you need to click "Submit" at the arrow to send the data to the SPD4000X.

| 5         | CH1 C                                                           | CH2 CH3                 | CH4               |          |            |
|-----------|-----------------------------------------------------------------|-------------------------|-------------------|----------|------------|
|           | Protect                                                         |                         | Wave              |          |            |
| Home      | OVP(V)                                                          | 6.6                     | Run               |          | ● OFF ○ ON |
|           | OCP(A)                                                          | 0.32                    | Voltage           |          | ○ OFF ● ON |
| Configure | OCP Delay(s)                                                    | 0                       | Current           |          | OFF ON     |
|           | OCP State                                                       | ● OFF ○ ON              | Sample Duration   | 999 h 59 | m 59 s     |
| About     |                                                                 |                         | Sample Period(ms) |          | 6000       |
|           | Configure<br>On Delay(s)<br>Off Delay(s)<br>List coupling state | 0 01<br>0<br>• OFF O ON |                   |          | Submit     |

3. Click "About" in the left column to view device information.

| Ś         | Instrument Information |                      |
|-----------|------------------------|----------------------|
| <b>,</b>  |                        |                      |
| Home      | Manufacturer           | Siglent Technologies |
|           | Instrument Mode        | SPD4323X             |
|           | Serial Number          | SPD4323X230714       |
| Configure | Mac Address            | 74-5b-c5-20-08-13    |
|           | Ip Address             | 10.11.22.83          |
|           | Software Version       | 4.1.2.6              |
| About     |                        |                      |
|           |                        |                      |

# 10.5.3 List Operation Method

1. Select the channel for which you want to set the list.

| List Setting    |                |            |       |                 |          |        |           |   |  |
|-----------------|----------------|------------|-------|-----------------|----------|--------|-----------|---|--|
| Add Step 0 Cycl | es:1 Continuou | s CH1  CH2 | CH3 O | CH4 O           | Download | Export | Import    | П |  |
| Step Vset(V)    |                | lset(A)    |       | Running Time(s) |          |        | Operation |   |  |
|                 |                |            |       |                 |          |        |           |   |  |

2. Add the number of list steps and set whether to loop the list. If the cyclic list is used, you need to set the number of cycles.

| Add Step 5 Cycle | es:1 Co | ntinuous | CH1 🔍 | CH2 O   | CH3 O | CH4 O | Download    | Export | Import | П   |  |
|------------------|---------|----------|-------|---------|-------|-------|-------------|--------|--------|-----|--|
| Step             | Vset(V) |          |       | lset(A) |       | Run   | ning Time(s | )      | Operat | ion |  |
| 1                | 0       |          | (     | 0       |       | 0     |             |        | Delet  | е   |  |
| 2                | 0       |          | (     | 0       |       | 0     |             |        | Delet  | е   |  |
| 3                | 0       |          | (     | 0       |       | 0     |             |        | Delet  | е   |  |
| 4                | 0       |          | (     | 0       |       | 0     |             |        | Delet  | е   |  |
| 5                | 0       |          | (     | 0       |       | 0     |             |        | Delet  | е   |  |
|                  |         |          |       |         |       |       |             |        |        |     |  |

3. Set the voltage and current parameters of each step, and click "Download" to send the settings to the SPD4000X.

| Add Step 5 Cy | cles:1 Contin | ious CH1  CH2  CH3 | CH4 O Download Exp | oort Import II 🕨 |
|---------------|---------------|--------------------|--------------------|------------------|
| Step          | Vset(V)       | lset(A)            | Running Time(s)    | Operation        |
| 1             | 1             | 1                  | 5                  | Delete           |
| 2             | 2             | 1.2                | 3                  | Delete           |
| 3             | 2             | 1                  | 3                  | Delete           |
| 4             | 0             | 0                  | 0                  | Delete           |
| 5             | 0             | 0                  | 0                  | Delete           |

4. Turn on the "Output" switch of the channel and click "Submit". The SPD4000X will output according to the settings of the list steps.

|     | State | Voltage(V) | Current(A) | Power(W) | Vset(V) | lset    | Output |
|-----|-------|------------|------------|----------|---------|---------|--------|
| CH1 | CV    | 0.000      | 0.000      | 0.000    | 0.50000 | 1.00000 |        |
| CH2 | 4W CV | 0.014      | 0.000      | 0.000    | 0.01400 | 2.00000 | 0      |
| CH3 | 2W CV | 0.000      | 0.000      | 0.000    | 0.01400 | 2.10000 |        |
| CH4 | CV    | 0.000      | 0.000      | 0.000    | 5.00000 | 3.23200 |        |

# 10.5.4 Import/Export List File

The SPD4000X supports exporting the settings of the voltage and current of the list steps to the outside storage in the form of .csv, and click "Export "to start the export operation.

| List Setting    |            |              |         |       |       |             |       |          |     |  |
|-----------------|------------|--------------|---------|-------|-------|-------------|-------|----------|-----|--|
| Add Step 5 Cycl | es:1 Conti | inuous CH1 🖲 | CH2 O   | СН3 О | CH4 O | Download    | Expor | t Import | П   |  |
| Step            | Vset(V)    |              | lset(A) |       | Run   | ning Time(s | )     | Operat   | ion |  |
| 1               | 1          |              | 1       |       | 5     |             |       | Delete   | 9   |  |
| 2               | 2          |              | 1.2     |       | 3     |             |       | Delete   | 9   |  |
| 3               | 2          |              | 1       |       | 3     |             |       | Delete   | •   |  |
| 4               | 0          |              | 0       |       | 0     |             |       | Delete   | 9   |  |
| 5               | 0          |              | 0       |       | 0     |             |       | Delete   |     |  |
|                 |            |              |         |       |       |             |       |          |     |  |

The exported .csv file supports editing. After opening the .csv file, the user can customize the number of steps and other settings according to the format and then apply it to SPD4000X.

Click "Import" on the webpage and find the file path, then you can import the edited .csv file and apply it to SPD3004X.

| List Setting    |                |                 |                    |                  |
|-----------------|----------------|-----------------|--------------------|------------------|
| Add Step 5 Cycl | es:1 Continuou | s CH1  CH2  CH3 | CH4 O Download Exp | oort Import II 🕨 |
| Step            | Vset(V)        | lset(A)         | Running Time(s)    | Operation        |
| 1               | 1              | 1               | 5                  | Delete           |
| 2               | 2              | 1.2             | 3                  | Delete           |
| 3               | 2              | 1               | 3                  | Delete           |
| 4               | 0              | 0               | 0                  | Delete           |
| 5               | 0              | 0               | 0                  | Delete           |
|                 |                |                 |                    |                  |
|                 |                |                 |                    |                  |

In addition, the exported .CSV file can also be copied to a USB flash drive, and the application of List storage data can also be realized by inserting the USB flash drive into the power supply for external calling.

# **11 Troubleshooting**

The following lists the power supply in the use of the process of possible failures and troubleshooting. When you encounter these faults, please follow the corresponding steps to deal with them. If you can't handle them, please contact **SIGLENT** in time.

- 1. If the power on key is pressed, the power supply is still black, and there is no display:
  - Check whether the power connector is connected properly.
  - After checking, please restart the power supply.
  - If the power supply can not be started normally, please contact **SIGLENT**.
- 2. No voltage output by output:
  - Check whether the voltage and current settings are correct
  - Use the default setting to reset the voltage and current output after restoring the factory settings.
  - If the power supply still cannot be used normally, please contact **SIGLENT**.
- 3. U disk cannot be recognized:
  - Check whether the U disk device can work normally.
  - Check whether the power USB HOST interface is working properly.
  - Make sure that the flash-type U disk is used, and that the power supply does not support hard disk-type U disk devices.
  - Re-plug the U disk, or restart the power and insert the U disk again.
  - If you still cannot use the U disk normally, please contact **SIGLENT**.

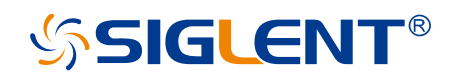

#### About SIGLENT

SIGLENT is an international high-tech company, concentrating on R&D, sales, production and services of electronic test & measurement instruments.

SIGLENT first began developing digital oscilloscopes independently in 2002. After more than a decade of continuous development, SIGLENT has extended its product line to include digital oscilloscopes, isolated handheld oscilloscopes, function/arbitrary waveform generators, RF/MW signal generators, spectrum analyzers, vector network analyzers, digital multimeters, DC power supplies, electronic loads and other general purpose test instrumentation. Since its first oscilloscope was launched in 2005, SIGLENT has become the fastest growing manufacturer of digital oscilloscopes. We firmly believe that today SIGLENT is the best value in electronic test & measurement.

#### Headquarters:

SIGLENT Technologies Co., Ltd Add: Bldg No.4 & No.5, Antongda Industrial Zone, 3rd Liuxian Road, Bao'an District, Shenzhen, 518101, China Tel: + 86 755 3688 7876 Fax: + 86 755 3359 1582 Email: sales@siglent.com Website: int.siglent.com

#### North America:

SIGLENT Technologies America, Inc 6557 Cochran Rd Solon, Ohio 44139 Tel: 440-398-5800 Toll Free: 877-515-5551 Fax: 440-399-1211 Email: info@siglentna.com Website: www.siglentna.com

#### Europe:

SIGLENT Technologies Germany GmbH Add: Staetzlinger Str. 70 86165 Augsburg, Germany Tel: +49(0)-821-666 0 111 0 Fax: +49(0)-821-666 0 111 22 Email: info-eu@siglent.com Website: www.siglenteu.com Follow us on Facebook: SiglentTech

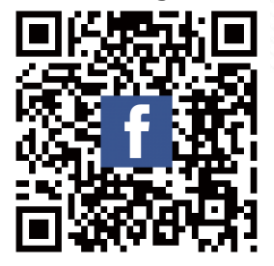